## Dell E2722H/E2722HS monitor

## Korisnički priručnik

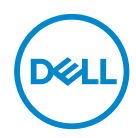

Model monitora: E2722H/E2722HS Regulatorni model: E2722Hc/E2722HSc

- NAPOMENA: NAPOMENA ukazuje na važne informacije koje vam pomažu da koristite svoje računalo na bolji način.
- △ OPREZ: OPREZ ukazuje na moguće oštećenje hardvera ili gubitak podataka u slučaju da se ne poštuju upute.
- ▲ UPOZORENJE: UPOZORENJE ukazuje na moguće oštećenje imovine, tjelesne ozljede ili smrt.

Autorska prava © 2021 Dell Inc. ili njegove podružnice. Sva su prava zadržana. Dell, EMC i ostali trgovački znakovi su trgovački znakovi tvrtke Dell Inc. ili njezine podružnice. Ostali trgovački znakovi su trgovački znakovi pripadajućih vlasnika.

2021 - 09

Rev. A01

DEL

# Sadržaj

| Upute u vezi sigurnosti 6                          |
|----------------------------------------------------|
| Više o monitoru                                    |
| Sadržaj pakiranja                                  |
| Značajke proizvoda                                 |
| ldentifikacija dijelova i upravljanja              |
| Pogled sprijeda                                    |
| Pogled sa stražnje strane                          |
| Pogled sa strane                                   |
| Pogled s donje strane                              |
| Podaci monitora                                    |
| Podaci o zvučniku                                  |
| Podaci o razlučivosti                              |
| Unaprijed postavljeni načini prikaza               |
| Fizičke karakteristike                             |
| Karakteristike okruženja                           |
| Mogućnost za Plug and play                         |
| Kvaliteta LCD monitora i pravila u vezi piksela 23 |
| Postavljanje monitora                              |
| Spajanje stalka                                    |
| Povezivanje monitora                               |
| Priključivanje VGA/DP kabela                       |
| Priključivanje VGA/HDMI/DP kabela                  |

3

(DELL

| Organizacija kabela                                                        |
|----------------------------------------------------------------------------|
| Uklanjanje stalka                                                          |
| Za uklanjanje VESA poklopca                                                |
| Ugradnja na zid (opcija)                                                   |
| Uporaba monitora                                                           |
| Uključivanje monitora                                                      |
| Korištenje upravljačkih gumba                                              |
| Upravljački gumbi                                                          |
| Upravljački gumbi                                                          |
| Korištenje funkcije zaključavanja OSD izbornika 36                         |
| Koristite izbornik za zaključavanje kako biste zaključali gumbe. 36        |
| Koristite upravljački gumb na prednjoj ploči za zaključavanje gumba.<br>38 |
| Za otključavanje gumba                                                     |
| OSD upravljački elementi                                                   |
| Upotreba zaslonskog prikaza (OSD) izbornika 42                             |
| Pristupanje OSD izborniku                                                  |
| Podešavanje maksimalne razlučivosti 63                                     |
| Korištenje nagiba                                                          |
| Korištenje podešavanja visine                                              |
| Rješavanje problema                                                        |
| Samoprovjera                                                               |
| Ugrađeni alat za dijagnostiku 68                                           |
| Uobičajeni problemi                                                        |
| Problemi karakteristični za proizvod                                       |
| Dodatak                                                                    |

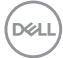

| FCC napomene (samo za SAD) i druge regulativne                                            |         |
|-------------------------------------------------------------------------------------------|---------|
| informacije                                                                               | 74      |
| Kontaktirajte tvrtku Dell                                                                 | 74      |
| EU baza podataka proizvoda za energetsku naljepnicu i za<br>tehničke podatke o proizvodu. | a<br>74 |

Deell

## Upute u vezi sigurnosti

Kako biste monitor zaštitili od mogućih oštećenja i radi vaše osobne zaštite, pridržavajte se slijedećih sigurnosnih uputa. Ako nije drukčije istaknuto, za svaki postupak u ovom dokumentu pretpostavlja se da ste pročitali sigurnosne informacije isporučene s monitorom.

- Prije korištenja monitora, pročitajte sigurnosne informacije isporučene s monitorom koje su i otisnute na proizvodu. Čuvajte dokumentaciju na sigurnom mjestu za buduće potrebe.
- 🔨 OPREZ: Uporaba regulatora, prilagođavanja ili postupaka koji nisu navedeni u ovoj dokumentaciji može dovesti do izlaganja električnim i/ ili mehaničkim opasnostima.
- Postavite monitor na čvrstu površinu i postupajte s njim pažljivo. Zaslon je osjetljiv i može se oštetiti ako vam ispadne ili u slučaju oštrog udarca.
- Nazivni podaci monitora moraju odgovarati izmjeničnom naponu vaše mreže.
- Monitor čuvajte na sobnoj temperaturi. Iznimno hladni i vrući uvjeti mogu imati štetne efekte na tekuće kristale zaslona.
- · Kabelom napajanja povežite monitor i obližnju i slobodnu zidnu utičnicu. Pogledajte Povezivanie monitora.
- Ne postavljajte i ne koristite monitor na mokroj površini ili blizu vode.
- · Monitor nemojte izvrgavati jakim vibracijama ili udarcima. Primjerice, ne stavljajte monitor u prtljažnik automobila.
- · Odspojite monitor ako ga nećete koristiti dulje vrijeme.
- Kako biste izbjegli električni udar, nemojte pokušavati ukloniti poklopce ili dirati unutrašnjost monitora.
- Pažljivo pročitajte ove upute. Sačuvajte ovaj dokument za buduće potrebe. Pratite sva upozorenja i upute označene na proizvodu.
- Oprema se može postaviti na zidnu ili stropnu montažu u vodoravnom položaju.

## Više o monitoru

## Sadržaj pakiranja

Monitor se isporučuje s dijelovima navedenima u donjoj tablici. Ako bilo koji dio nedostaje, obratite se tvrtki Dell. Za više informacija pogledajte Kontaktirajte tvrtku Dell.

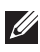

NAPOMENA: Neke stavke su opcijske i možda neće biti isporučene s vašim monitorom. Neke značajke ili mediji nisu dostupni u određenim državama.

| Del | Zaslon                                      |
|-----|---------------------------------------------|
| a b | Podizač stalka:<br>a. E2722H<br>b. E2722HS  |
| a b | Postolje stalka:<br>a. E2722H<br>b. E2722HS |
|     | Poklopac vijka VESA™                        |

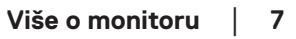

DEL

| Kabel napajanja (razlikuje se<br>ovisno o zemlji)                                                      |
|----------------------------------------------------------------------------------------------------|
| HDMI 1.4 kabel za E2722HS                                                                              |
| DP 1.2 kabel za E2722H                                                                                 |
| VGA kabel (EMEA i Japanska<br>regija)                                                                  |
| <ul> <li>Vodič za brzo postavljanje</li> <li>Podaci o sigurnosti,<br/>okruženju i propisima</li> </ul> |

(Dell

## Značajke proizvoda

Monitor Dell E2722H/E2722HS ima aktivnu matricu, tranzistor tankog filma (TFT), ploču zaslona s tekućim kristalima (LCD) i LED pozadinskim osvjetljenjem. Značajke monitora uključuju:

- · Zaslon s vidljivim područjem od 68,60 cm (27,0 inča) (mjereno dijagonalno).
- · Široki kut gledanja od 178 stupnjeva u okomitom i vodoravnom smjeru.
- · Statički omjer kontrasta (1.000:1).
- · Značajka podešavanja visine za E2722HS.
- · Dvostruki ugrađeni zvučnici za E2722HS.
- Razlučivost od 1920 x 1080 s podrškom za prikaz preko punog zaslona za niže razlučivosti.
- Laka i jednostavna povezivost sa starim i novim sustavima putem HDMI ili DisplayPort priključka.
- Mogućnost za Plug and play, ako to računalo podržava.
- Prilagođavanje zaslonskog prikaza (OSD) za lako postavljanje i optimizaciju zaslona.
- Skidljivi stalak i rupe za montiranje veličine 100 mm sukladno standardu Video Electronics Standards Association (VESA™) za fleksibilna rješenja montiranja.
- · Utor za sigurnosno zaključavanje.
- · ≤0,3 W u stanju pripravnosti.
- Podržava Dell Display Manager
- · Optimizirajte udobnost za oko zaslonom bez titranja s TÜV certifikatom.
- Funkcija ComfortView s TÜV certifikatom predviđena je za smanjenje količine plave svjetlosti koja se emitira iz monitora radi optimiziranja udobnosti za oči.

⚠️ UPOZORENJE: Mogući dugoročni učinci emisije plave svjetlosti iz monitora mogu izazvati oštećenje očiju, uključujući zamor oka, umor i/ili digitalno naprezanje očiju.

⚠️ UPOZORENJE: Ako je kabel za napajanje priključen na tropolni utikač, provjerite je li priključen u uzemljenu tropolnu utičnicu. Nemojte onemogućiti priključak za uzemljenje na primjer priključivanjem utikača na dvopolni adapter.

<u>∧</u> UPOZORENJE: Prije priključivanja monitora na utičnicu napajanja provjerite je li izvor napajanja opremljen prekidačem strujnog kruga nazivne vrijednosti 120/240 V, 20 A (maksimalno).

DELL

## Identifikacija dijelova i upravljanja

## Pogled sprijeda

E2722H

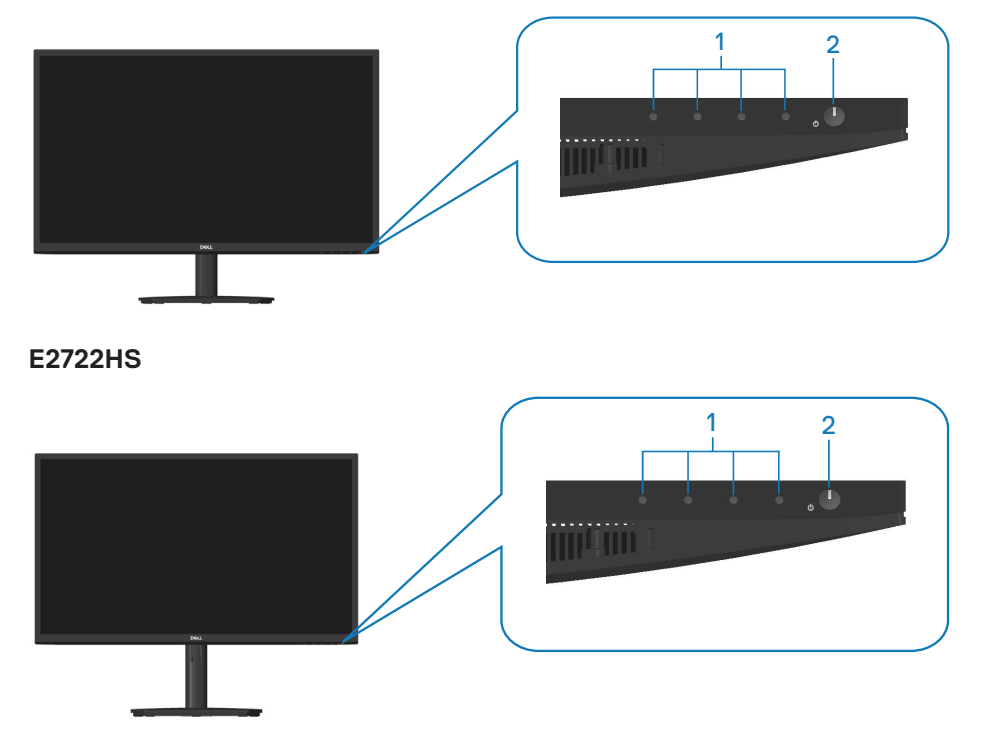

## Upravljački gumbi

| Oznaka | Opis                                                          | Uporaba                                                                                                    |
|--------|---------------------------------------------------------------|----------------------------------------------------------------------------------------------------|
| 1      | Gumbi funkcija                                                | Za pristup zaslonskom izborniku<br>(OSD). (Za više informacija pogledajte<br><b>Korištenje upravljačkih gumba</b> )                                                                                                  |
| 2      | Gumb za uključivanje/<br>isključivanje<br>(s LED indikatorom) | Uključivanje i isključivanje monitora.<br>Stalno bijelo svjetlo označava da je<br>monitor uključen i da radi normalno.<br>Trepćuće bijelo svjetlo označava da<br>se monitora nalazi u načinu rada za<br>pripravnost. |

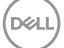

## Pogled sa stražnje strane

E2722H

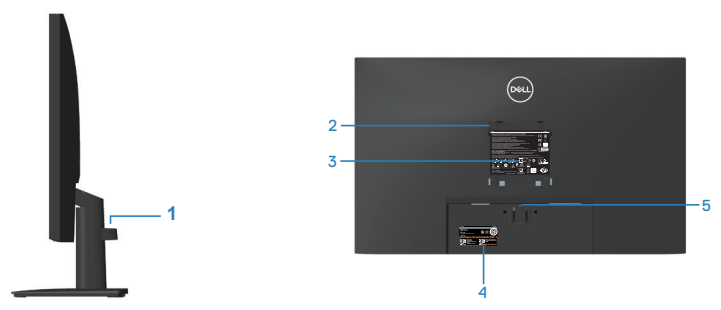

#### Pogled sa stražnje strane sa stalkom monitora E2722HS

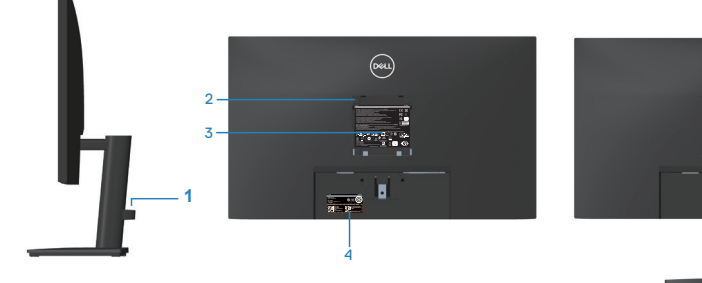

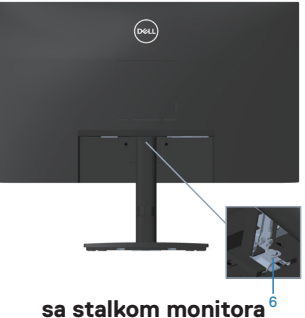

bez stalka monitora

| Oznaka | Opis                                                             | Uporaba                                                                                                    |
|--------|------------------------------------------------------------------|----------------------------------------------------------------------------------------------------|
| 1      | Stezaljka za pričvršćivanje<br>kabela                            | Organiziranje kabela kada kabeli prolaze<br>kroz utor.                                                                                                |
| 2      | VESA rupe za ugradnju (100<br>mm x 100 mm - iza VESA<br>pokrova) | Ugradnja monitora na zid pomoću<br>VESA kompatibilnog kompleta za<br>ugradnju na zid (100mm x 100mm).<br>Pogledajte <b>Ugradnja na zid (opcija)</b> . |
|        |                                                                  | <b>NAPOMENA</b> : Komplet za ugradnju<br>na zid ne isporučuje se s monitorom i<br>prodaje se zasebno.                                                 |

(D&LI

| 3 | Regulativna informativna<br>oznaka                                                        | Prikazuje popis regulativnih odobrenja.                                                                                                    |
|---|-------------------------------------------------------------------------------------------|----------------------------------------------------------------------------------------------------|
| 4 | Regulativna oznaka (uključujući<br>crtični, serijski broj i oznaku sa<br>servisnim kodom) | Prikazuje popis regulativnih odobrenja.<br>Pogledajte ovu naljepnicu ako<br>trebate kontaktirati s Dell tehničkom<br>podrškom. Servisna oznaka jedinstveni<br>je alfanumerički identifikator koji<br>omogućuje Dellovim serviserima<br>identificiranje hardverskih dijelova<br>unutar računala i pristup podacima o<br>jamstvu. |
| 5 | Gumb za oslobađanje stalka                                                                | Oslobađa stalak od monitora.                                                                                                    |
| 6 | Palčani vijak stalka                                                                      | Oslobađa stalak od monitora.                                                                                                    |

DELL

## Pogled sa strane

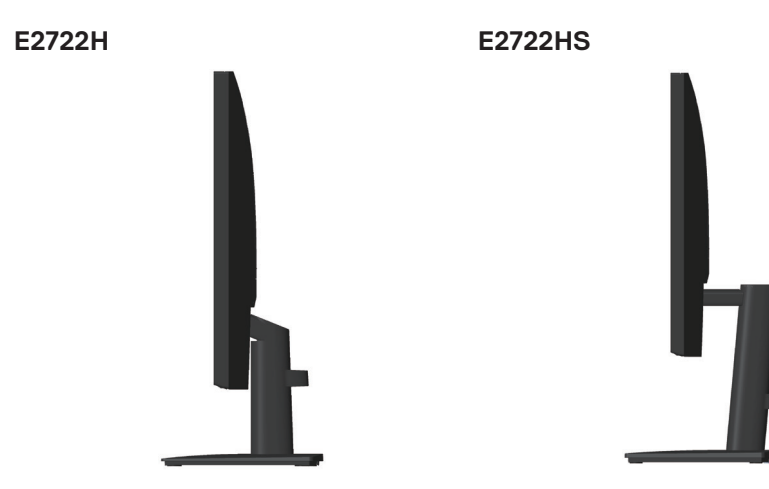

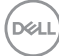

## Pogled s donje strane

## E2722H

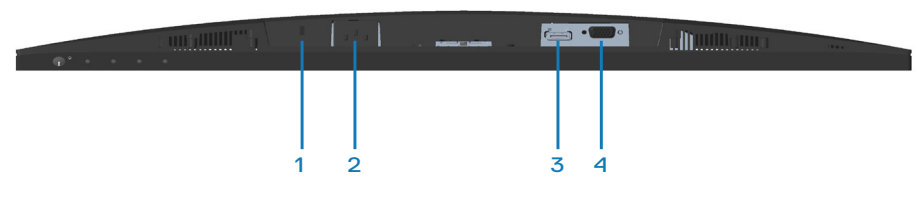

#### E2722HS

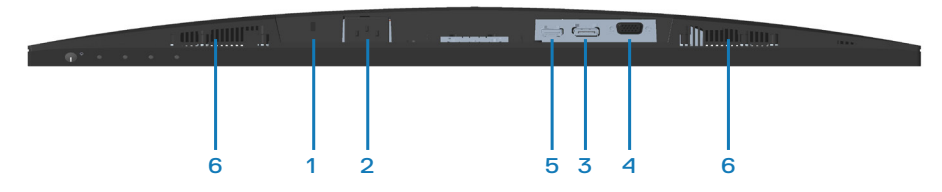

## Pogled s donje strane bez stalka monitora

| Oznaka | Opis                       | Uporaba                                                                                                    |
|--------|----------------------------|----------------------------------------------------------------------------------------------------|
| 1      | Utor sigurnosne<br>brave   | Osigurajte monitor s pomoću sigurnosne brave<br>(kupuje se zasebno) kako biste onemogućili<br>neovlašteno premještanje monitora. |
| 2      | Priključak za<br>napajanje | Priključite kabel napajanja                                                                                                    |
| 3      | DP priključak              | Priključite DP kabel na računalo.                                                                                                |
| 4      | VGA priključak             | Povežite računalo VGA kabelom                                                                                                    |
| 5      | HDMI priključak            | Povežite računalo HDMI kabelom.                                                                                                  |
| 6      | Zvučnici                   | Osiguravaju izlaz zvuka.                                                                                                    |

DELL

## Podaci monitora

| Model                                         | E2722H/E2722HS                                   |
|-----------------------------------------------|--------------------------------------------------|
| Vrsta zaslona                                 | Aktivna-matrica - TFT LCD                        |
| Vrsta ploče                                   | IPS                                              |
| Vidljiva slika                                |                                                  |
| Dijagonalno                                   | 686 mm (27 inča)                                 |
| Vodoravno, aktivno<br>područje                | 597.89 mm (23,54 inča)                           |
| Vertikalno, aktivno pod-<br>ručje             | 336,31 mm (13,24 inča)                           |
| Područje                                      | 2010,76cm² (311,67 inča²)                        |
| Prirodna razlučivost i<br>brzina osvježavanja | 1920 x 1080 pri 60 Hz (HDMI1.4 / DP1.2 / VGA)    |
| Gustoća piksela                               | 0.3114 mm x 0.3114 mm                            |
| Piksela po inču (PPI)                         | 81                                               |
| Kut gledanja                                  |                                                  |
| Horizontalno                                  | 178º (uobičajeno)                                |
| Vertikalno                                    | 178º (uobičajeno)                                |
| Proizvedeno osvjetlje-<br>nje                 | 300 cd/m² (tipično)                              |
| Omjer kontrasta                               | 1000 do 1 (tipično)                              |
| Premaz prednje ploče                          | Protiv blještanja s 3H tvrdoćom                  |
| Pozadinsko osvjetljenje                       | LED sustav rubnog osvjetljenja                   |
| Vrijeme odziva (od sive<br>do sive)           | Normalan način rada 8 ms<br>Brzi način rada 5 ms |
| Dubina boje                                   | 16,7 milijuna boja                               |
| Gamut boje                                    | NTSC CIE1976(83%) CIE1931(72%)                   |
| Povezivost                                    | 1 x HDMI (ver 1.4)(samo E2722HS)                 |
|                                               | 1 x DP (ver 1.2)                                 |
|                                               | 1 x VGA                                          |

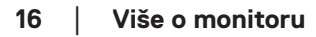

(D&LL)

| Širina okvira (od ruba monitora do aktivnog područja)       |                                                                              |
|-------------------------------------------------------------|------------------------------------------------------------------------------|
| Gornji dio                                                  | 12,89 mm                                                                     |
| Lijevo/Desno                                                | 12,71 mm                                                                     |
| Donji dio                                                   | 16,14 mm                                                                     |
| Podesivost                                                  |                                                                              |
| Nagib                                                       | -5° do 21°                                                                   |
| Podešavanje visine                                          | 100 +/-5 mm (samo E2722HS)                                                   |
| Kompatibilnost s aplika-<br>cijom Dell display mana-<br>ger | Da                                                                           |
| Sigurnost                                                   | Utor za sigurnosno zaključavanje (uže za zaštitu koje se<br>prodaje zasebno) |
| Ugrađeni zvučnici                                           | E2722H: Ne                                                                   |
| (2 x 1 W izlaz zvuka)                                       | E2722HS: Da                                                                  |

### Podaci o zvučniku

| Nazivna snaga zvučni-<br>ka | 2 X 1 W         |
|-----------------------------|-----------------|
| Frekvencijski opseg         | 315Hz - 12,5kHz |
| Impedancija                 | 8 ohma          |

## Podaci o razlučivosti

| Model                               | E2722H/E2722HS                       |  |
|-------------------------------------|--------------------------------------|--|
| Horizontalno područje<br>skeniranja | 30 kHz do 85 kHz (automatski)        |  |
| Vertikalno područje                 | 56 Hz do 75 Hz (VGA)                 |  |
| skeniranja                          | 48 Hz do 75 Hz (HDMI/DP)(automatski) |  |
| Maksimalna unaprijed                | 1920 x 1080 pri 60 Hz (HDMI)         |  |
| postavljena razlučivost             | 1920 x 1080 pri 60 Hz (DP)           |  |
|                                     | 1920 x 1080 pri 60 Hz (VGA)          |  |

## Unaprijed postavljeni načini prikaza

## Unaprijed postavljeni načini prikaza za VGA / DP / HDMI

| Način prikaza     | Horizontal-<br>na frekven-<br>cija (kHz) | Vertikalna<br>frekvencija<br>(Hz) | Takt piksela<br>(MHz) | Polaritet<br>sinkronizacije<br>(horizontal-<br>no/vertikal-<br>no) |
|-------------------|------------------------------------------|-----------------------------------|-----------------------|--------------------------------------------------------------------|
| VESA, 640 x 480   | 37,50                                    | 75,00                             | 31,50                 | -/-                                                                |
| VESA, 640 x 480   | 31,47                                    | 59,94                             | 25,18                 | -/-                                                                |
| IBM,720 x 400     | 31,47                                    | 70,08                             | 28,32                 | -/+                                                                |
| VESA, 800 x 600   | 37,88                                    | 60,32                             | 40,00                 | +/+                                                                |
| VESA, 800 x 600   | 46,88                                    | 75,00                             | 49,50                 | +/+                                                                |
| VESA,1024 x 768   | 48,36                                    | 60,00                             | 65,00                 | -/-                                                                |
| VESA,1024 x 768   | 60,02                                    | 75,03                             | 78,75                 | +/+                                                                |
| VESA, 1152 x 864  | 67,50                                    | 75,00                             | 108,00                | +/+                                                                |
| VESA, 1280 x 1024 | 63,98                                    | 60,02                             | 108,00                | +/+                                                                |
| VESA,1280 x1024   | 79,98                                    | 75,02                             | 135,00                | +/+                                                                |
| VESA, 1600 x 900  | 60,00                                    | 60,00                             | 108,00                | +/+                                                                |
| VESA, 1920 x 1080 | 67,50                                    | 60,00                             | 148,50                | +/+                                                                |

(deli

#### Električni podaci

| Model                                  | E2722H/E2722HS                                                                                                    |  |
|----------------------------------------|----------------------------------------------------------------------------------------------------|--|
| Ulazni videosignali                    | HDMI 1.4, 600 mV za svaku diferencijalnu liniju,100<br>ohma ulazne impedancije po diferencijalnom paru<br>(samo E2722HS) |  |
|                                        | Analogni RGB, 0,7 V +/-5%, pozitivni polaritet pri 75<br>ohma ulazne impedancije                                         |  |
|                                        | DP 1.2, 600 mV za svaku diferencijalnu liniju, 100 ohma ulazne impedancije po paru diferencijala                         |  |
| AC ulazni napon/<br>frekvencija/struja | 100 VAC do 240 VAC/50 Hz ili 60 Hz + 3 Hz/1,5 A                                                                          |  |
| Struja pokretanja                      | 120 V: 30 A (maks.) pri 0 °C (hladno pokretanje)                                                                         |  |
|                                        | 240 V: 60 A (maks.) pri 0 °C (hladno pokretanje)                                                                         |  |
| Potrošnja snage                        | 0,3 W (isključeni način rada) <sup>1</sup>                                                                               |  |
|                                        | 0,3 W (u stanju pripravnosti)1                                                                                           |  |
|                                        | 17 W (u uključenom stanju) <sup>1</sup>                                                                                  |  |
|                                        | 30 W (maks.) <sup>2</sup>                                                                                                |  |
|                                        | 14,8 W (Puk) <sup>3</sup>                                                                                                |  |
|                                        | 47,09 kWh (TEC) <sup>3</sup>                                                                                             |  |

- <sup>1</sup> Kako je definirano u EU 2019/2021 i EU 2019/2013.
- <sup>2</sup> Maksimalna postavka svjetline i kontrasta.
- <sup>3</sup> Puk: Potrošnja snage u uključenom načinu rada definirana je u verziji Energy Star 8.0
  - TEC: Ukupna potrošnja snage u kWh definirana je u izdanju Energy Star 8.0.

Ovaj dokument služi samo u informativne svrhe i prikazuje laboratorijske performanse. Vaš proizvod može raditi drugačije, ovisno o softveru, komponentama i perifernim uređajima koje ste kupili i nemamo obavezu ažurirati takve podatke.

Sukladno tome, korisnik se ne smije oslanjati na ove informacije u donošenju odluka o električnim tolerancijama ili ostalim odlukama. Za točnost ili potpunost ne daje se jamstvo izričito ili implicirano.

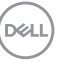

## NAPOMENA: Ovaj monitor ima certifikat ENERGY STAR.

Ovaj proizvod ispunjava uvjete za ENERGY STAR u tvornički zadanim postavkama koje se mogu obnoviti pomoću funkcije "Vraćanje na tvorničke postavke" u OSD izborniku. Promjena tvornički zadanih postavki ili omogućavanje drugih značajki može povećati potrošnju snage što može dovesti do prekoračenja propisane granice za ENERGY STAR.

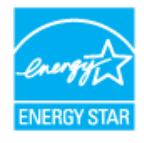

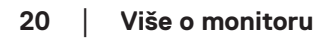

DEL

### Fizičke karakteristike

| Model                     | E2722H/E2722HS                                          |                         |                        |  |
|---------------------------|---------------------------------------------------------|-------------------------|------------------------|--|
| Vrsta signal-             | • Digitalni: odvojivi, HDMI, 19-polni (za E2722HS)      |                         |                        |  |
| nog kabela                | • Digitalni: odvojivi, DP, 20-polni                     |                         |                        |  |
|                           | <ul> <li>Analogni: odvojivi, D-Sub, 15-polni</li> </ul> |                         |                        |  |
| Dimenzije                 | E2722H                                                  | Dimenzije               | E2722HS                |  |
| (sa stal-                 |                                                         | (sa stalkom)            |                        |  |
| kom)                      |                                                         |                         |                        |  |
| Visina                    | 458.90 mm (18,07 inča)                                  | Visina (produ-<br>ženo) | 508.70 mm (20,03 inča) |  |
|                           |                                                         | Visina (uvu-<br>čeno)   | 408.70 mm (16,09 inča) |  |
| Širina                    | 623.30 mm (24,54 inča)                                  | Širina                  | 623.30 mm (24,54 inča) |  |
| Dubina                    | 188.29 mm (7,41 inča)                                   | Dubina                  | 208.17 mm (8,20 inča)  |  |
| Dimenzije<br>(bez stalka) | E2722H/E2722HS                                          | <u>`</u>                |                        |  |
| Visina                    | 370.87 mm (14,60 inča)                                  |                         |                        |  |
| Širina                    | 623.30 mm (24,54 inča)                                  |                         |                        |  |
| Dubina                    | 50.41 mm (1,98 inča)                                    |                         |                        |  |

| Dimenzije stalka                       | E2722H                         | E2722HS                |
|----------------------------------------|--------------------------------|------------------------|
| Visina                                 | 189.86 mm (7,47 inča)          | 236.89 mm (9,33 inča)  |
| Širina                                 | 245.19 mm (9,65 inča)          | 254.10 mm (10,00 inča) |
| Dubina                                 | 188.29 mm (7,41 inča)          | 208.17 mm (8,20 inča)  |
| Masa                                   | E2722H                         | E2722HS                |
| Masa s ambalažom                       | 6,87 kg (15,15 lb)             | 7,53 kg (16,60 lb)     |
| Masa sa sklopom stalka i<br>kabelima   | 4,92 kg (10,85 lb)             | 5,61 kg (12,37 lb)     |
| Masa bez sklopa stalka<br>(bez kabela) | 3,82 kg (8,42 lb)              | 3,90 kg (8,60 lb)      |
| Masa sklopa stalka                     | 0,73 kg (1,61 lb)              | 1,34 kg (2,95 lb)      |
| Odsjaj prednjeg stalka                 | Tamni okvir 2-4 jedinice sjaja |                        |

(Dell

#### Karakteristike okruženja

| Model                                                               | E2722H/E2722HS                                                                          |  |  |
|---------------------------------------------------------------------|-----------------------------------------------------------------------------------------|--|--|
| Zadovoljeni standardi                                               |                                                                                         |  |  |
| Monitor s ENERGY STAR certifikatom                                  |                                                                                         |  |  |
| • EPEAT registrira                                                  | $\cdot$ EPEAT registriran kada je to primjenjivo. EPEAT registracija razlikuje se prema |  |  |
| državi. Pogledajt                                                   | državi. Pogledajte www.epeat.net za status registracije prema državi.                   |  |  |
| <ul> <li>RoHS sukladnost</li> </ul>                                 |                                                                                         |  |  |
| • TCO Certified                                                     |                                                                                         |  |  |
| <ul> <li>Monitor sa smar</li> </ul>                                 | njenom količinom BFR/PVC-a.                                                             |  |  |
| <ul> <li>Staklo bez arsena i žive samo za zaslon</li> </ul>         |                                                                                         |  |  |
| <ul> <li>Zadovoljava NFPA 99 zahtjeve za dozemnu struju.</li> </ul> |                                                                                         |  |  |
| Temperatura                                                         |                                                                                         |  |  |
| Radno                                                               | 0°C do 40°C (32°F do 104°F)                                                             |  |  |
| U mirovanju                                                         | <ul> <li>Skladištenje: - 20 °C do 60 °C (- 4 °F do 140 °F)</li> </ul>                   |  |  |
|                                                                     | <ul> <li>Isporuka: - 20 °C do 60 °C (- 4 °F do 140 °F)</li> </ul>                       |  |  |
| Vlažnost                                                            |                                                                                         |  |  |
| Radno                                                               | od 10% do 80% (bez kondenzacije)                                                        |  |  |
| U mirovanju                                                         | $\cdot$ Skladištenje od 5% do 90% (bez kondenzacije)                                    |  |  |
|                                                                     | $\cdot$ Transport od 5% do 90% (bez kondenzacije)                                       |  |  |
| Nadmorska visina                                                    |                                                                                         |  |  |
| U radu (maksi-                                                      | 5.000 m (16.400 stopa)                                                                  |  |  |
| malna)                                                              |                                                                                         |  |  |
| U mirovanju                                                         | 12.192 m (40.000 stopa)                                                                 |  |  |
| (maksimalna)                                                        |                                                                                         |  |  |
| Rasipanje topli-                                                    | • 102,39 BTU/sat (maksimalno)                                                           |  |  |
| ne                                                                  | · 54,61 BTU/sat (tipično)                                                               |  |  |

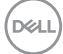

## Mogućnost za Plug and play

Monitor možete instalirati u bilo koji sustav kompatibilan s Plug and Play. Monitor automatski osigurava računalnom sustavu funkciju EDID (Podaci identifikacije proširenog prikaza) koristeći protokole DDC (Prikaz podatkovnog kanala), tako da se sustav može konfigurirati i optimizirati postavke monitora. Većina monitora instalira se automatski, prema želji možete odabrati različite postavke. Više informacija o promjeni postavki monitora potražite u **Uporaba monitora**.

## Kvaliteta LCD monitora i pravila u vezi piksela

Tijekom postupka proizvodnje LCD monitora nije neuobičajeno da se jedan ili više piksela zaglave u nepromjenjivo stanje, a teško ih je vidjeti i ne utječu na kvalitetu ili uporabljivost zaslona. Više informacija o kvaliteti Dell monitora i pravilima u vezi piksela potražite na Dell stranici za podršku na **www.dell.com/pixelguidelines**.

Dell

## Postavljanje monitora

## Spajanje stalka

- NAPOMENA: Stalak je odvojen kad se monitor isporuči iz tvornice.
- NAPOMENA: Sljedeći postupka vrijedi za stalak koji je isporučen s monitorom. Ako se povezujete sa stalkom drugog proizvođača, pogledajte dokumentaciju koja dolazi sa stalkom.

Pričvršćivanje stalka monitora:

### E2722H

- 1. Postavite podizač stalka na postolje stalka.
  - a. Postavite postolje stalka monitora na stabilnu podlogu.
  - b. Pogurnite tijelo stalka monitora u ispravnom smjeru prema postolju stalka.
  - c. Pritegnite palčani vijak u smjeru kazaljke sata dok nije sigurno pričvršćen.

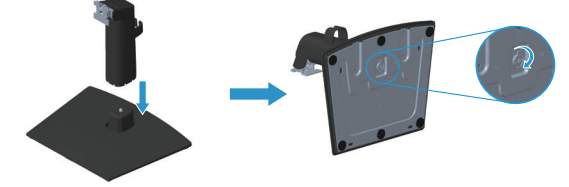

- 2. Pričvrstite sklop stalka na monitor.
  - a. Postavite monitor na meku krpu ili jastuk blizu ruba stola.
  - b. Pričvrstite umetak sklopa stalka na utor monitora.
  - c. Stavite umetak u monitor tako da sjedne na mjesto.
  - d. Pričvrstite VESA poklopac.

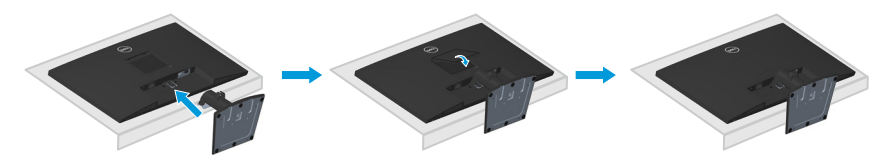

#### E2722HS

- 1. Postavite podizač stalka na postolje stalka.
  - a. Postavite postolje stalka monitora na stabilnu podlogu.
  - b. Pogurnite tijelo stalka monitora u ispravnom smjeru prema postolju stalka.
  - c. Pritegnite palčani vijak u smjeru kazaljke sata dok nije sigurno pričvršćen.

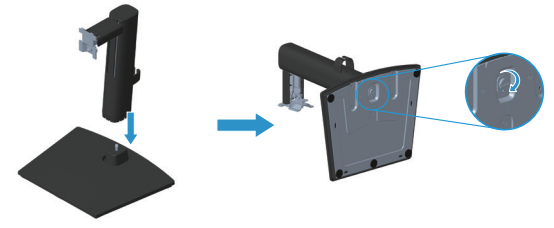

- 2. Pričvrstite sklop stalka na monitor.
  - a. Postavite monitor na meku krpu ili jastuk blizu ruba stola.
  - b. Pričvrstite umetak sklopa stalka na utor monitora.
  - c. Umetnite umetak potpuno prema monitoru.
  - d. Pritegnite palčani vijak u smjeru kazaljke sata dok nije sigurno pričvršćen.
  - e. Pričvrstite VESA poklopac.

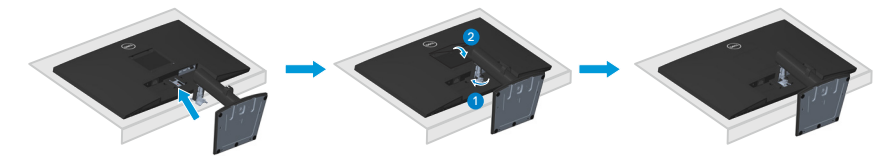

## Povezivanje monitora

- UPOZORENJE: Prije izvođenja bilo kojeg postupka u ovom odjeljku pridržavajte se Upute u vezi sigurnosti.
- NAPOMENA: Nemojte istovremeno povezivati sve kabele na monitor. Preporučujemo da kabele položite kroz stezaljku za organiziranje kabela prije njihovog priključivanja na monitor.

Povezivanje monitora s računalom:

- 1. Isključite računalo i odvojite kabel napajanja.
- 2. Priključite VGA, DP ili HDMI kabel s monitora na računalo.

#### Priključivanje VGA/DP kabela

#### E2722H

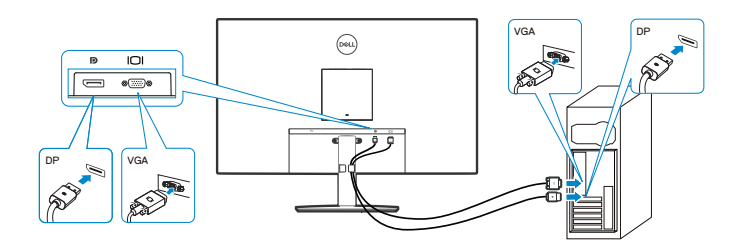

### Priključivanje VGA/HDMI/DP kabela

#### E2722HS

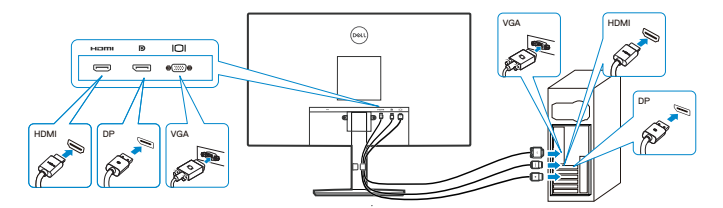

DEL

3. Spojite kabele napajanja s računala i monitora u zidnu utičnicu.

## E2722H

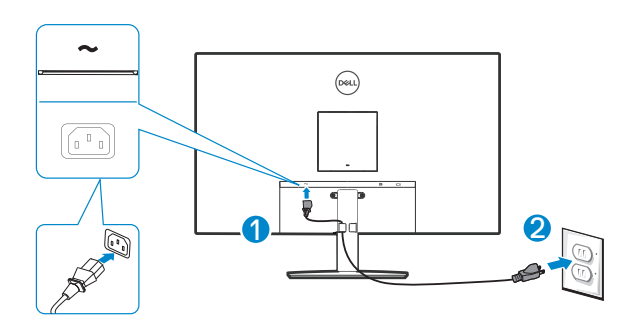

E2722HS

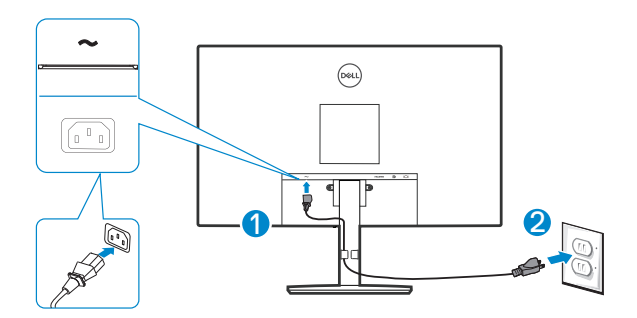

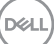

## Organizacija kabela

Koristite stezaljku za upravljanje kabelima na sklopu stalka za ulaganje kabela priključenih na monitor.

### E2722H

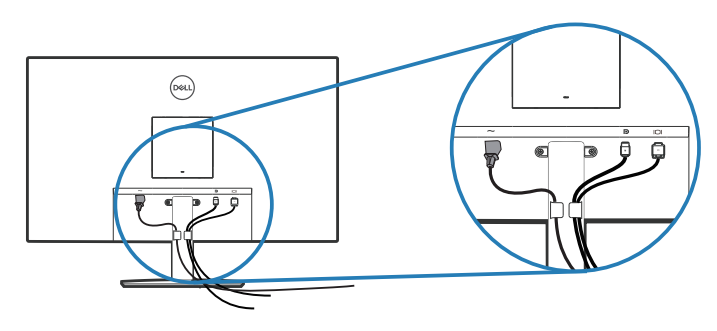

#### E2722HS

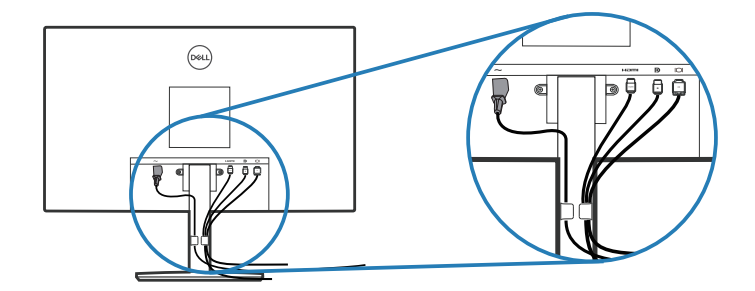

4. Uključite monitor.

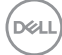

## Uklanjanje stalka

NAPOMENA: Da biste spriječili nastanak ogrebotina na zaslonu tijekom uklanjanja stalka, pazite da monitor stavite na meku i čistu površinu.

NAPOMENA: Sljedeći postupka vrijedi samo za stalak koji je isporučen s monitorom. Ako se povezujete sa stalkom drugog proizvođača, pogledajte dokumentaciju koja dolazi sa stalkom.

Uklanjanje stalka:

#### E2722H

1. Postavite monitor na meku krpu ili jastuk blizu ruba stola.

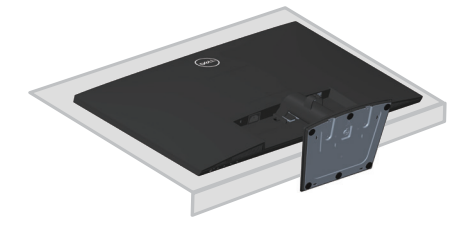

2. Dugim odvijačem pritisnite gumb za oslobađanje.

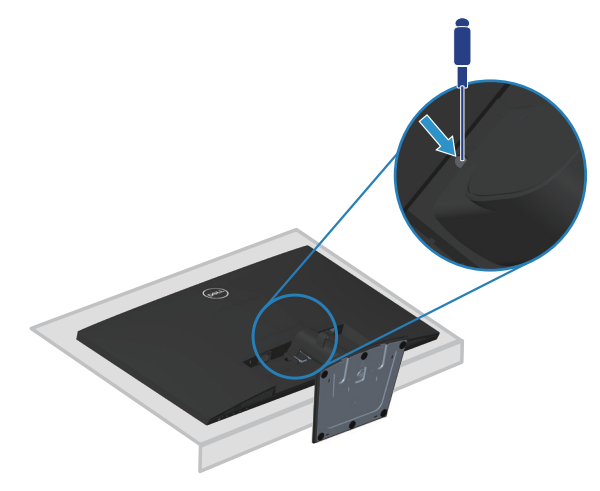

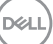

3. Držeći gumb za oslobađanje pritisnutim izvucite stalak prema van.

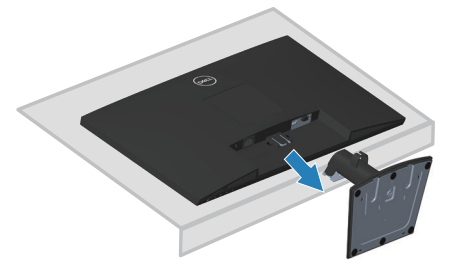

#### E2722HS

1. Postavite monitor na meku krpu ili jastuk blizu ruba stola.

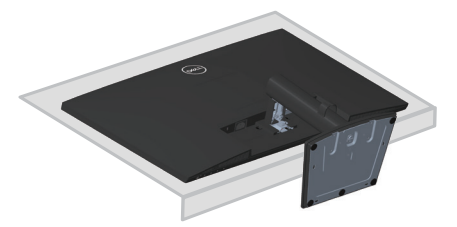

2. Odvijte palčani vijak i potpuno nagnite nosač.

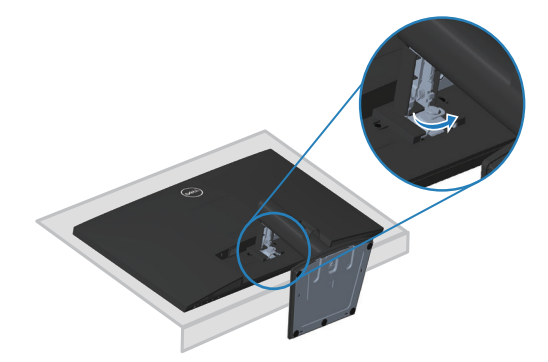

D&LI

3. Kližite do kraja stalak iz monitora.

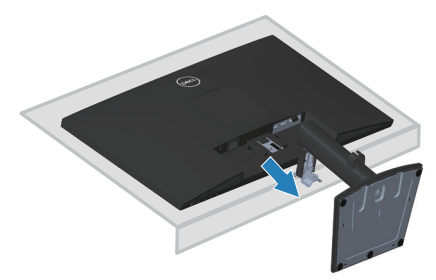

## Za uklanjanje VESA poklopca

### E2722H

Pritisnite rupicu na VESA poklopcu kako biste ga oslobodili s pozadine zaslona.

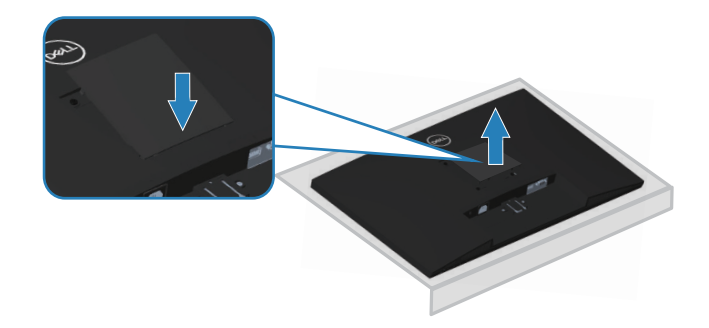

## E2722HS

Pritisnite rupicu na VESA poklopcu kako biste ga oslobodili s pozadine zaslona.

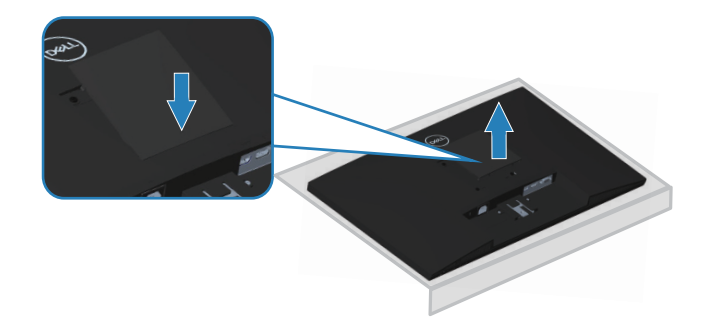

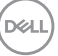

## Ugradnja na zid (opcija)

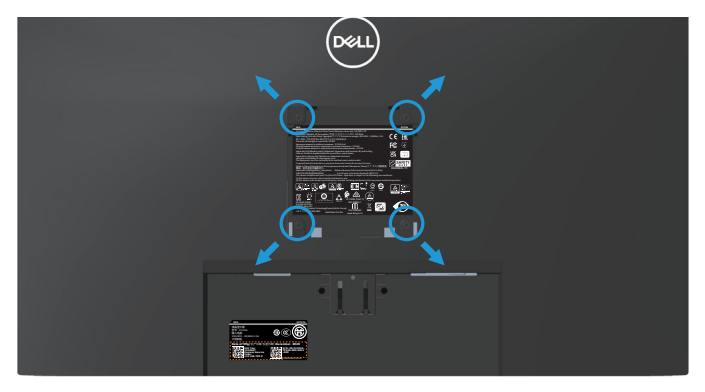

(Dimenzija vijka: M4 x 10 mm).

Pogledajte dokumentaciju isporučenu s VESA kompatibilnim kompletom za ugradnju na zid.

- 1. Postavite zaslon na meku krpu ili jastuk blizu ruba stola.
- 2. Uklonite stalak. Pogledajte Uklanjanje stalka.
- 3. Uklonite VESA pokrov.
- 4. Uklonite četiri vijka koji pričvršćuju stražnji pokrov zaslona.
- 5. Nosač za ugradnju iz kompleta za zidnu ugradnju pričvrstite na zaslon.
- **6.** Za ugradnju monitora na zid pogledajte dokumentaciju isporučenu s kompletom za zidnu ugradnju.
- NAPOMENA: Za uporabu samo s UL ili CSA ili GS nosačem za ugradnju na zid s minimalnom masom/kapacitetom nosivosti tereta od 15,6 kg.
- NAPOMENA: Za vrijeme korištenja zaslona, pričvrstite LCD na zid pomoću konopca ili lanca koji može podnijeti težinu monitora kako monitor ne bi pao. Ugradnju mora obaviti kvalificirani tehničar, više informacija zatražite od dobavljača.

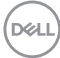

## Uporaba monitora

## Uključivanje monitora

Pritisnite gumb 🕒 za uključivanje monitora.

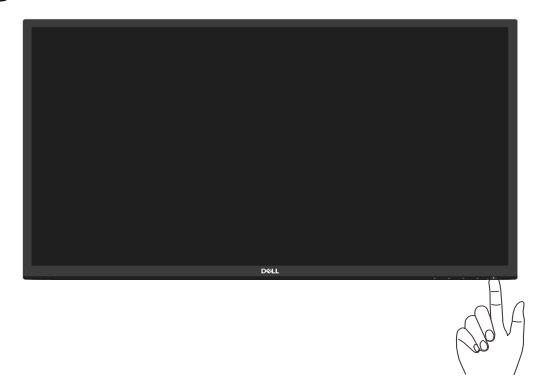

## Korištenje upravljačkih gumba

Upravljačke gumbe na donjem rubu monitora koristite za prilagođavanje slike.

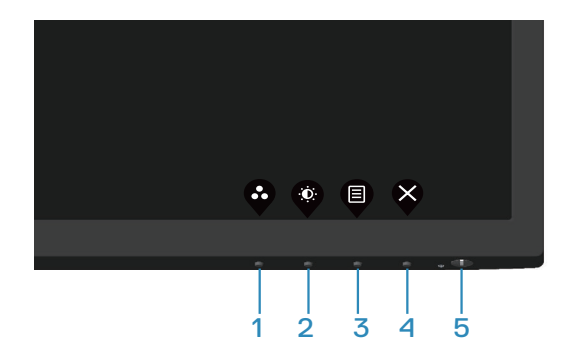

### E2722H

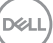

## Upravljački gumbi

U sljedećoj tablici opisani su upravljački gumbi:

|   | Upravljački gumbi                                       | Opis                                                                                                    |
|---|---------------------------------------------------------|----------------------------------------------------------------------------------------------------|
| 1 | Ŷ                                                       | Ovaj gumb koristite za odabir s popisa unaprijed postavljenih načina rada.                                                                                                    |
|   | Preset Modes<br>(Unaprijed postavljeni<br>načini rada)  |                                                                                                    |
| 2 |                                                         | Za izravan pristup izborniku Brightness (Svjetlina) i<br>Contrast (Kontrast).                                                                                                    |
|   | Brightness/Contrast<br>(Svjetlina/kontrast)             |                                                                                                    |
| 3 | Menu (Izbornik)                                         | Za pokretanje zaslonskog izbornika (OSD) ili<br>za pristup popisu stavki/mogućnostima stavke<br>izbornika. Za više informacija pogledajte <b>Pristupanje</b><br>OSD izborniku                 |
| 4 | $\bigotimes$                                            | Za izlaz ili povrat u glavni OSD izbornik.                                                                                                    |
|   | Exit (Izlaz)                                            |                                                                                                    |
| 5 | Power Button (Gumb<br>napajanja)<br>(sa svjetlom stanja | Uključivanje i isključivanje monitora.<br>Stalno bijelo svijetlo označava da je monitor uključen i<br>radi normalno. Trepćuće bijelo svjetlo označava da je<br>monitor u stanju pripravnosti. |
|   | uključenosti)                                           |                                                                                                    |

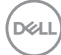

## E2722HS

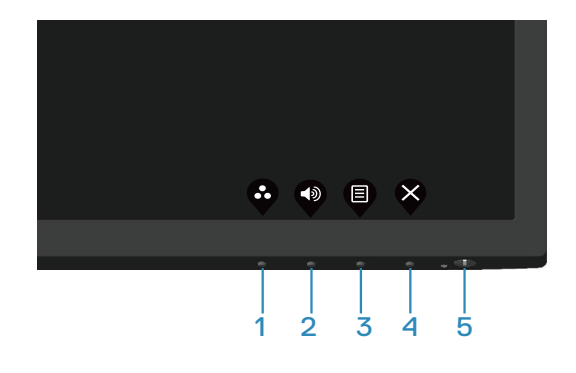

## Upravljački gumbi

U sljedećoj tablici opisani su upravljački gumbi:

|   | Upravljački gumbi                                                        | Opis                                                                                                    |
|---|--------------------------------------------------------------------------|----------------------------------------------------------------------------------------------------|
| 1 | Ŷ                                                                        | Ovaj gumb koristite za odabir s popisa unaprijed postavljenih načina rada.                                                                                                    |
|   | Preset Modes<br>(Unaprijed postavljeni<br>načini rada)                   |                                                                                                    |
| 2 | Volume (Glasnoća)                                                        | Koristite gumb Volume (Glasnoća) za pristup<br>upravljačkom izborniku "Volume" (Glasnoća).<br>(E2722HS)                                                                                       |
| 3 | Menu (Izbornik)                                                          | Za pokretanje zaslonskog izbornika (OSD) ili<br>za pristup popisu stavki/mogućnostima stavke<br>izbornika. Za više informacija pogledajte <b>Pristupanje</b><br><b>OSD izborniku</b> .        |
| 4 | Exit (Izlaz)                                                             | Za izlaz ili povrat u glavni OSD izbornik.                                                                                                    |
| 5 | Power Button (Gumb<br>napajanja)<br>(sa svjetlom stanja<br>uključenosti) | Uključivanje i isključivanje monitora.<br>Stalno bijelo svijetlo označava da je monitor uključen i<br>radi normalno. Trepćuće bijelo svjetlo označava da je<br>monitor u stanju pripravnosti. |

DELL

## Korištenje funkcije zaključavanja OSD izbornika

Možete zaključati upravljačke gumbe na prednjoj ploči kako biste spriječili pristup OSD izborniku i/ili gumbu napajanja.

#### Koristite izbornik za zaključavanje kako biste zaključali gumbe.

1. Odaberite jednu od sljedećih mogućnosti.

#### E2722H

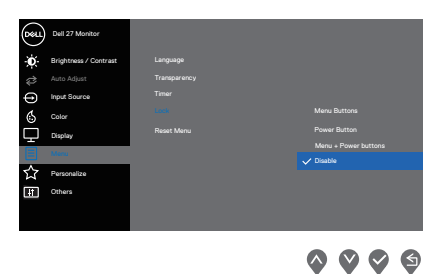

#### E2722HS

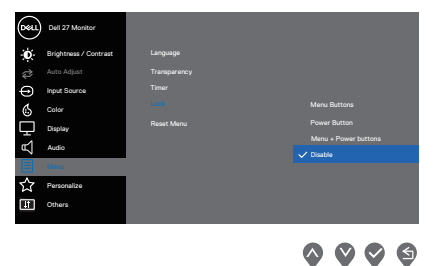

2. Prikazuje se sljedeća poruka.

## E2722H

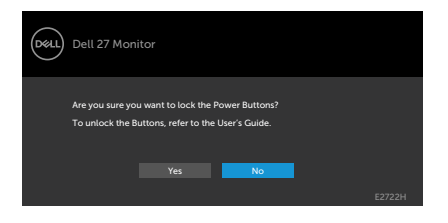

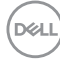
#### E2722HS

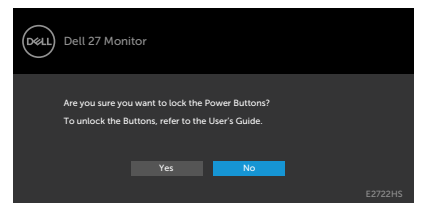

3. Odaberite Yes (Da) za zaključavanje gumba. Nakon zaključavanja, pritiskom bilo kojeg upravljačkog gumba prikazat će se ikona brave

Koristite upravljački gumb na prednjoj ploči za zaključavanje gumba.

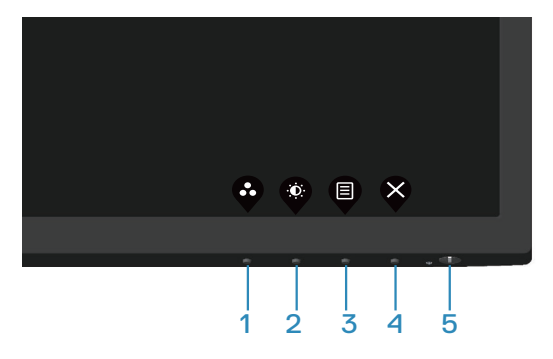

**1.** Pritisnite i držite Button 4 (Gumb 4) četiri sekunde, na zaslonu će se pojaviti izbornik.

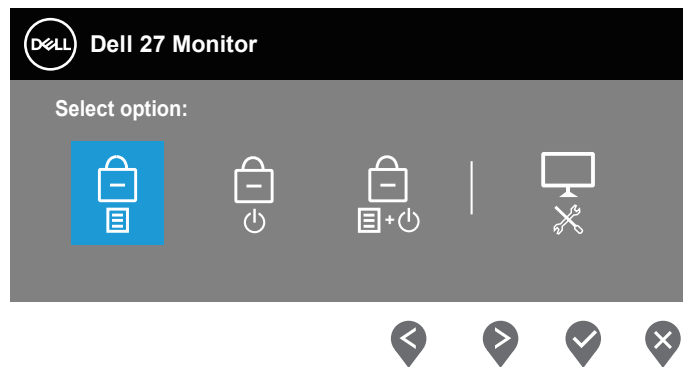

2. Odaberite jednu od sljedećih mogućnosti:

|   | Upravljački gumbi                                         | Opis                                                                |
|---|-----------------------------------------------------------|---------------------------------------------------------------------|
| 1 |                                                           | Odaberite ovu mogućnost za zaključavanje<br>funkcije OSD izbornika. |
|   | Menu Buttons lock<br>(Zaključavanje gum-<br>ba izbornika) |                                                                     |

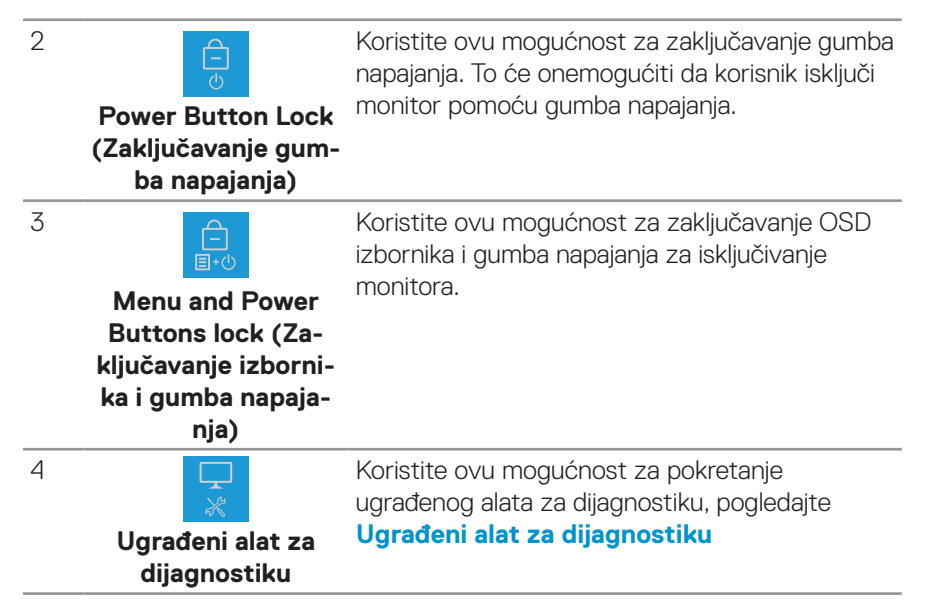

#### Za otključavanje gumba.

Pritisnite i četiri sekunde držite **Ugrađeni alat za dijagnostiku** (**4. gumb**), na zaslonu će se pojaviti izbornik. Sljedeća tablica opisuje mogućnosti otključavanja upravljačkih gumba na prednjoj ploči.

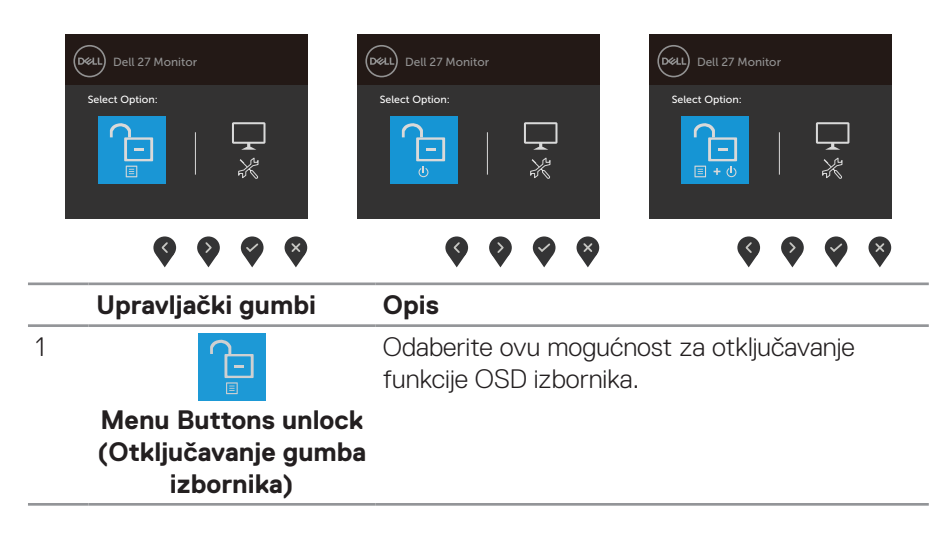

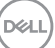

| 2 | Power Button unlock<br>(Otključavanje gumba<br>izbornika)                            | Koristite ovu mogućnost za otključavanje OSD<br>izbornika i gumba napajanja za isključivanje<br>monitora.                    |
|---|--------------------------------------------------------------------------------------|----------------------------------------------------------------------------------------------------|
| 3 | Menu and Power<br>Buttons unlock (Ot-<br>ključavanje izbornika i<br>gumba napajanja) | Koristite ovu mogućnost za otključavanje OSD<br>izbornika i gumba napajanja.                                                 |
| 4 | Ugrađeni alat za dija-<br>gnostiku                                                   | Koristite ovu mogućnost za pokretanje<br>ugrađenog alata za dijagnostiku, pogledajte<br><b>Ugrađeni alat za dijagnostiku</b> |

#### OSD upravljački elementi

Gumbe na donjem rubu monitora koristite za prilagođavanje postavki slike.

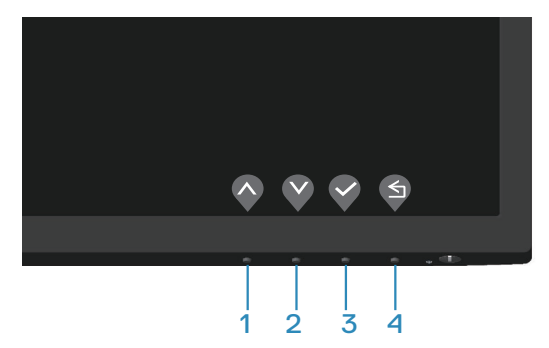

|   | Upravljački gumbi | Opis                                                                                           |
|---|-------------------|------------------------------------------------------------------------------------------------|
| 1 | Gore              | Gumb <b>Gore</b> koristite za povećavanje vrijednosti<br>ili pomicanje prema gore u izborniku. |
| 2 | Dolje             | Gumb <b>Dolje</b> koristite za smanjivanje vrijednosti ili pomicanje prema dolje u izborniku.  |
| 3 | V redu            | Gumb <b>U redu</b> koristite za potvrđivanje odabira u<br>izborniku.                           |
| 4 | Natrag            | Gumb <b>Natrag</b> koristite za povratak na prethodni<br>izbornik.                             |

## Upotreba zaslonskog prikaza (OSD) izbornika

#### Pristupanje OSD izborniku

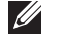

NAPOMENA: Sve promjene koje izvedete automatski se spremaju kada prijeđete u drugi izbornik, zatvorite OSD izbornik ili pričekate da se OSD izbornik sam zatvori.

1. Pritisnite gumb 🖲 za prikaz glavnog OSD izbornika.

#### E2722H

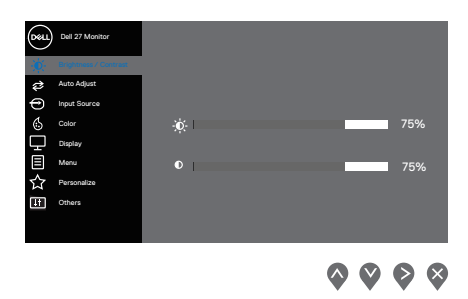

#### E2722HS

| Deell | Dell 27 Monitor |   |  |                   |              |   |
|-------|-----------------|---|--|-------------------|--------------|---|
|       |                 |   |  |                   |              |   |
| ¢     | Auto Adjust     |   |  |                   |              |   |
| Ð     | Input Source    |   |  |                   |              |   |
| \$    | Color           | 0 |  |                   | 75%          | 6 |
| Ģ     | Display         |   |  |                   |              |   |
| £     | Audio           | 0 |  |                   | 75%          | 6 |
| Ξ     | Menu            |   |  |                   |              |   |
| ☆     | Personalize     |   |  |                   |              |   |
| Ħ     | Others          |   |  |                   |              |   |
|       |                 |   |  |                   |              |   |
|       |                 |   |  | $\mathbf{\nabla}$ | $\mathbf{O}$ | × |

- 2. Pritisnite gumbe 💊 i 📎 za prijelaz među mogućnostima podešavanja. Pri prijelazu s jedne ikone na drugu, mogućnosti se ističu.
- 3. Pritisnite jednom gumb 📎 ili 🛇 ili 🛇 za aktiviranje označene mogućnosti.
- **4.** Pritisnite gumbe 💊 i 😵 za odabir željenog parametra.
- 5. Pritisnite ♥ i zatim gumbima ♥ i ♥ u skladu s indikatorima u izborniku provedite promjene.
- 6. Odaberite S za povratak na prethodni izbornik ili S za prihvaćanje i povratak na prethodni

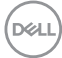

| lkona         | lzbornik i<br>podizbornici                          | Opis                                                                                                    |
|---------------|-----------------------------------------------------|----------------------------------------------------------------------------------------------------|
| - <b>`.</b> . | Brightness/<br>Contrast<br>(Svjetlina/<br>kontrast) | Ovu mogućnost koristite za reguliranje postavki svjetline ili<br>kontrasta.<br><b>E2722H</b>                                                                                                    |
|               |                                                     | <i>P</i> Anto Aquet <i>P</i> Prof. Sharce <i>O</i> Coire <i>D</i> Prof. Sharce <i>D</i> Diplay <i>D</i> Monu <i>D</i> Personstra <i>D</i> Personstra <i>D</i> Othen                              |
|               |                                                     | $\diamond \diamond \diamond$                                                                                                    |
|               |                                                     | E2722HS:                                                                                                    |
|               |                                                     | (mat)     Del 27 Monter       2*     Alta Adjust       ⊕     Mata Adjust       ⊕     Mata Adjust       ↓     Deplay       ↓     Audo       □     Maru       ↓     Personata       III     Othern |
|               | Deinkterreit                                        |                                                                                                    |
|               | Brightness<br>(Svjetlina)                           | Svjetilna prilagodava osvijetijenost pozadinskog svjetla.<br>Pritisnite gumb 🗞 za povećavanje svjetline i pritisnite<br>gumb 🔇 za smanjivanje svjetline (najmanje 0/najviše 100).                |
|               | Contrast<br>(Kontrast)                              | Prvo prilagodite svjetlinu, a zatim prilagodite kontrast samo<br>ako je potrebno dodatno prilagođavanje.                                                                                         |
|               |                                                     | Pritisnite gumb 📎 za povećavanje kontrasta i pritisnite<br>gumb 🔇 za smanjivanje kontrasta (najmanje 0/najviše<br>100).                                                                          |
|               |                                                     | Funkcija kontrasta prilagođava stupanj razlike između<br>zatamnjenosti i svjetline na zaslonu monitora.                                                                                          |

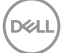

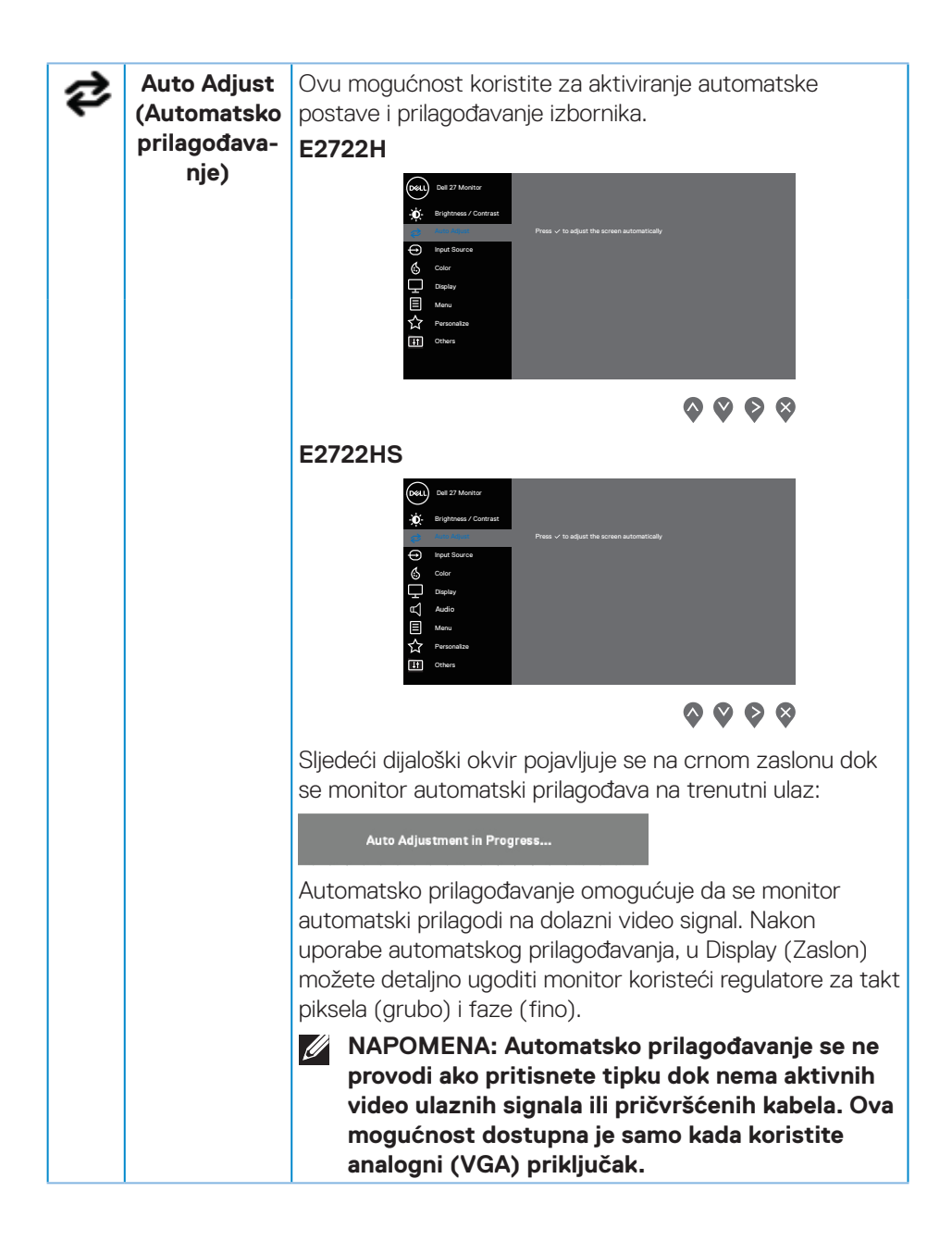

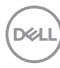

| Ð | Input Source<br>(Ulazni<br>izvor)             | <image/>                                                                            |
|---|-----------------------------------------------|-------------------------------------------------------------------------------------|
|   | VGA                                           | Pritisnite 💱 da biste odabrali VGA ulazni izvor kada<br>koristite VGA priključak.   |
|   | HDMI                                          | Pritisnite 📎 da biste odabrali HDMI ulazni izvor kada<br>koristite HDMI priključak. |
|   | DP                                            | Pritisnite 📎 da biste odabrali DP ulazni izvor kada koristite<br>DP priključak.     |
|   | Auto Select<br>(Automatski<br>odabir)         | Odaberite Auto Select (Automatski odabir) za traženje<br>dostupnih ulaznih signala. |
|   | Reset Input<br>Source (Vrati<br>ulazni izvor) | Odaberite ovu mogućnost za vraćanje zadanog ulaznog<br>izvora.                      |

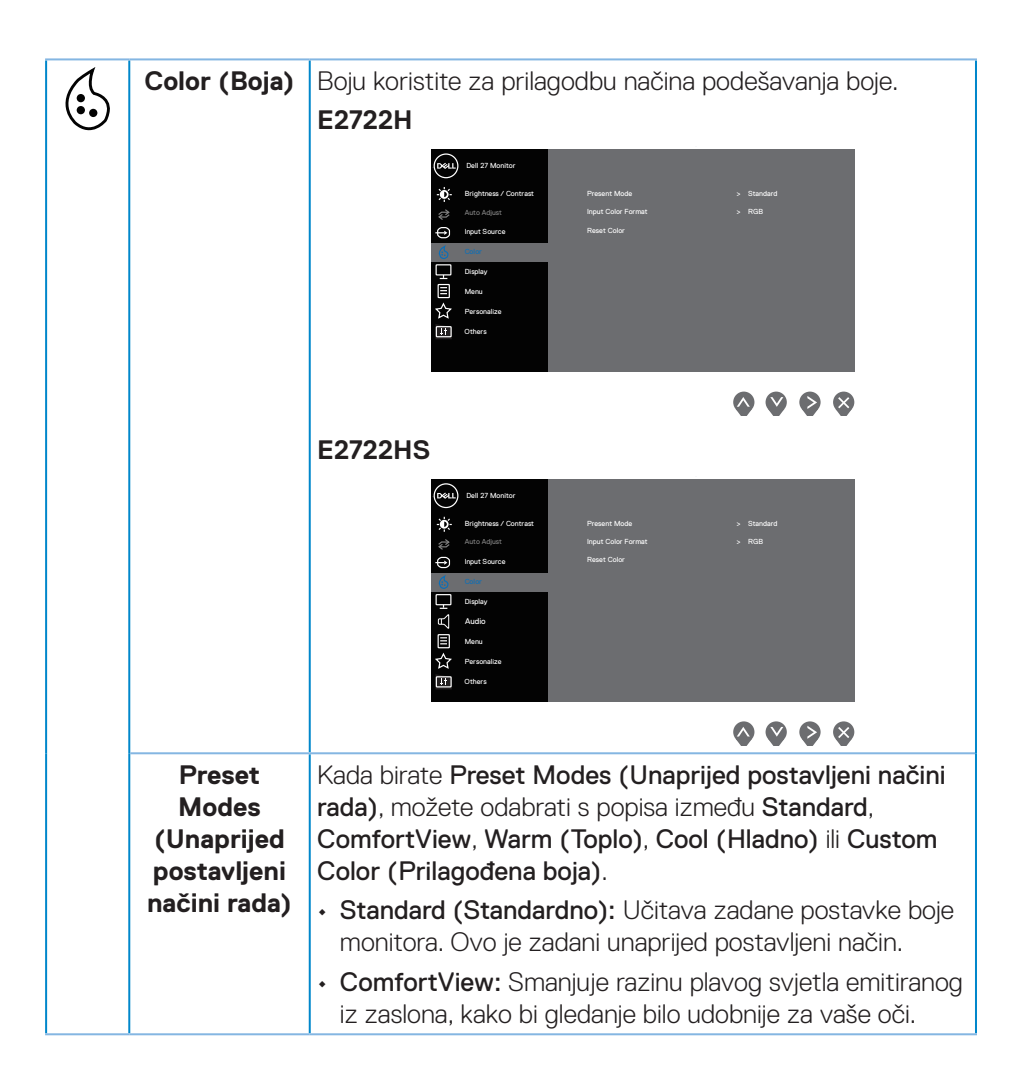

| Preset<br>Modes<br>(Unaprijed<br>postavljeni<br>načini rada) | <ul> <li>NAPOMENA: Da biste smanjili rizik od naprezanja oka i bolova u vratu/rukama/leđima/ramenima uslijed korištenja monitora u dugim vremenskim periodima, predlažemo sljedeće:</li> <li>Postavite zaslon na približno 50 do 70 cm (20 do 28 inča) od očiju.</li> </ul>                                                                                                    |
|--------------------------------------------------------------|----------------------------------------------------------------------------------------------------|
|                                                              | <ul> <li>Često trepćite kako biste održavali vlažnost očiju.</li> </ul>                                                                                                    |
|                                                              | <ul> <li>Uzimajte redovite stanke od 20 minuta svakih dva sata.</li> </ul>                                                                                                    |
|                                                              | <ul> <li>Za vrijeme stanke nemojte gledati u monitor i gledajte<br/>barem 20 sekundi u određeni predmet koji je udaljen<br/>barem 20 stopa (6 m).</li> </ul>                                                                                                    |
|                                                              | <ul> <li>Za vrijeme stanke obavite vježbe istezanja kako biste<br/>oslobodili napetost u vratu/rukama/leđima/ramenima.</li> </ul>                                                                                                    |
|                                                              | <ul> <li>Warm (Toplo): Povećava temperaturu boje. Zaslon<br/>izgleda toplije uz nijansu crvene/žute.</li> </ul>                                                                                                    |
|                                                              | <ul> <li>Cool (Hladno): Smanjuje temperaturu boje. Zaslon<br/>izgleda hladnije uz nijansu plave.</li> </ul>                                                                                                    |
|                                                              | <ul> <li>Custom Color (Prilagođena boja): Omogućuje vam<br/>ručno prilagođavanje postavke boje. Pritisnite gumb</li> <li>i za prilagođavanje vrijednosti triju boja (C, Z, P) i<br/>izradu vlastitog unaprijed postavljenog načina boje.</li> </ul>                                                                                                    |
|                                                              | E2722H                                                                                                    |
|                                                              | Dell 37 Marchare         Brightness / Contrast         Brightness / Contrast         Brightness / Contrast         Brightness / Contrast         Brightness         Brightness |
|                                                              | <b>~ ~ ~</b>                                                                                                    |

(Dell

| Preset<br>Modes<br>(Unaprijed<br>postavljeni<br>načini rada) | E2722HS                                                                                                    |
|--------------------------------------------------------------|----------------------------------------------------------------------------------------------------|
| Input Color<br>Format<br>(Format<br>ulazne boje)             | <ul> <li>Omogućuje postavljanje načina rada video ulaza na:</li> <li>RGB: Odaberite ovu mogućnost ako je monitor povezan<br/>na računalo ili medijski player koji podržava RGB izlaz.</li> <li>YCbCr: Odaberite ovu mogućnost ako medijski player<br/>podržava samo YCbCr izlaz.</li> </ul> |
|                                                              | weit 27 Monton                                                                                                    |
|                                                              | E2722HS                                                                                                    |
| Reset Color<br>(Vrati boju)                                  | Resetira postavke boje monitora na tvorničke postavke.                                                                                                    |

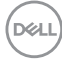

| Ţ | Display<br>(Zaslon)                                                       | Koristite <b>Display (Prikaz)</b> za prilagođavanje slike.<br><b>E2722H</b>                                                                                                    |
|---|---------------------------------------------------------------------------|----------------------------------------------------------------------------------------------------|
|   |                                                                           | Image: Particular of 20 Marcine       Image: Particular of 20 Marcine       Image: Particular of 20 Marcine         Image: Particular of 20 Marcine       Image: Particular of 20 Marcine       Image: Particular of 20 Marcine         Image: Particular of 20 Marcine       Image: Particular of 20 Marcine       Image: Particular of 20 Marcine         Image: Particular of 20 Marcine       Image: Particular of 20 Marcine       Image: Particular of 20 Marcine         Image: Particular of 20 Marcine       Image: Particular of 20 Marcine       Image: Particular of 20 Marcine         Image: Particular of 20 Marcine       Image: Particular of 20 Marcine       Image: Particular of 20 Marcine         Image: Particular of 20 Marcine       Image: Particular of 20 Marcine       Image: Particular of 20 Marcine         Image: Particular of 20 Marcine       Image: Particular of 20 Marcine       Image: Particular of 20 Marcine         Image: Particular of 20 Marcine       Image: Particular of 20 Marcine       Image: Particular of 20 Marcine         Image: Particular of 20 Marcine       Image: Particular of 20 Marcine       Image: Particular of 20 Marcine         Image: Particular of 20 Marcine       Image: Particular of 20 Marcine       Image: Particular of 20 Marcine         Image: Particular of 20 Marcine       Image: Particular of 20 Marcine       Image: Particular of 20 Marcine         Image: Particular of 20 Marcine       Image: Particular of 20 Marcine       I |
|   |                                                                           | Weil       29 Market         Weinformer       Angeward Balan         Image: Status       Angeward Balan         Image: Status       Angeward Balan         Image: Status       Angeward Balan         Image: Status       Status         Image: Status       Status         Image: Status       St                                                                                                    |
|   | Aspect Ratio<br>(Format<br>prikaza)                                       | Format prikaza prilagođava na 16:9, 4:3 i 5:4.                                                                                                    |
|   | Horizontal<br>Position<br>(Horizontalni<br>položaj)<br>(samo VGA<br>ulaz) | Koristite 💊 ili 文 za pomicanje slike ulijevo ili udesno.<br>Minimalna vrijednost je '0' (-). Maksimalna vrijednost je<br>'100' (+).                                                                                                    |
|   | Vertical<br>Position<br>(Vertikalni<br>položaj)<br>(samo VGA<br>ulaz)     | Koristite 💊 ili 义 za pomicanje slike gore ili dolje.<br>Minimalna vrijednost je '0' (-). Maksimalna vrijednost je<br>'100' (+).                                                                                                    |
|   | Sharpness<br>(Oštrina)                                                    | Ova značajka može učiniti sliku oštrijom ili mekšom.<br>Koristite 💊 ili 🛇 za prilagođavanje oštrine od 0 do 100.                                                                                                    |

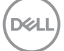

| - |                                                 |                                                                                                    |
|---|-------------------------------------------------|----------------------------------------------------------------------------------------------------|
|   | Pixel Clock<br>(Takt                            | Značajka Pixel Clock (Takt piksela) omogućuje<br>prilagođavanje kvalitetu slike monitora prema želji.                                                                                             |
|   | piksela)<br>(samo VGA<br>ulaz)                  | Koristite gumbe 🔷 ili 义 za prilagođavanje najbolje kvalitete<br>slike.                                                                                                    |
|   | Phase (Faza)<br>(samo VGA<br>ulaz)              | Ako se korištenjem prilagođavanja faze ne postignu<br>zadovoljavajući rezultati, koristite prilagođavanje Pixel<br>Clock (Takt piksela) (grubo) i zatim ponovno koristite<br>Phase (Faza) (fino). |
|   | Response<br>Time<br>(Vrijeme<br>odziva)         | Omogućuje odabir između načina Normal (Normalno) (8<br>ms), Fast (Brzo) (5 ms)                                                                                                    |
|   | Reset<br>Display (Vrati<br>postavke<br>prikaza) | Odaberite ovu mogućnost za vraćanje prikaza na zadane<br>postavke.                                                                                                    |
| A | Audio (Zvuk)                                    | E2722HS                                                                                                    |
|   | Volume<br>(Glasnoća)                            | Koristite gumbe za prilagođavanje glasnoće. Minimalna<br>vrijednost je '0' (-). Maksimalna vrijednost je '100' (+).                                                                               |
|   | Speaker<br>(Zvučnik)                            | Omogućuje aktiviranje ili deaktiviranje rada zvučnika.                                                                                                    |
|   | Reset Audio<br>(Vrati zvuk)                     | Odaberite ovu mogućnost za vraćanje zvuka na zadane postavke.                                                                                                    |

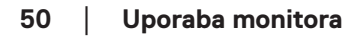

(Dell

| Menu<br>(Izbornik)           | Odaberite ovu mogućnost za prilagođavanje postavki OSD<br>izbornika, kao što su jezik OSD izbornika, vrijeme u kojem<br>izbornik ostaje na zaslonu i slično.<br><b>E2722H</b>                                                                                                    |
|------------------------------|----------------------------------------------------------------------------------------------------|
|                              | ₩ ₩ ₩ ₩<br>E2722HS                                                                                                    |
|                              | Image: Section 1       Languaga       > English         Image: Section 1       Languaga       > 20 h         Image: Section 1       Terr       > 20 h         Image: Section 1       Terr       Terr         Image: Section 1       Terr |
| Language<br>(Jezik)          | Mogućnosti za Jezik postavljaju OSD zaslon na jedan od<br>osam jezika (Engleski, Španjolski, Francuski, Njemački,<br>Brazilski Portugalski, Ruski, pojednostavljeni Kineski Ili<br>Japanski).                                                                                                    |
| Transparency<br>(Prozirnost) | Odaberite ovu mogućnost za promjenu prozirnosti<br>izbornika pritiskanjem gumba 🔷 i 文 od 0 do 100.                                                                                                    |
| Timer<br>(Mjerač<br>vremena) | OSD vrijeme prikazivanja: postavlja vrijeme tijekom kojeg<br>će OSD ostati aktivan nakon posljednjeg pritiskanja gumba.<br>♦ ili ♥ koristite za prilagođavanje klizača u pomacima od 1<br>sekunde, od 5 do 60 sekundi.                                                                                                    |

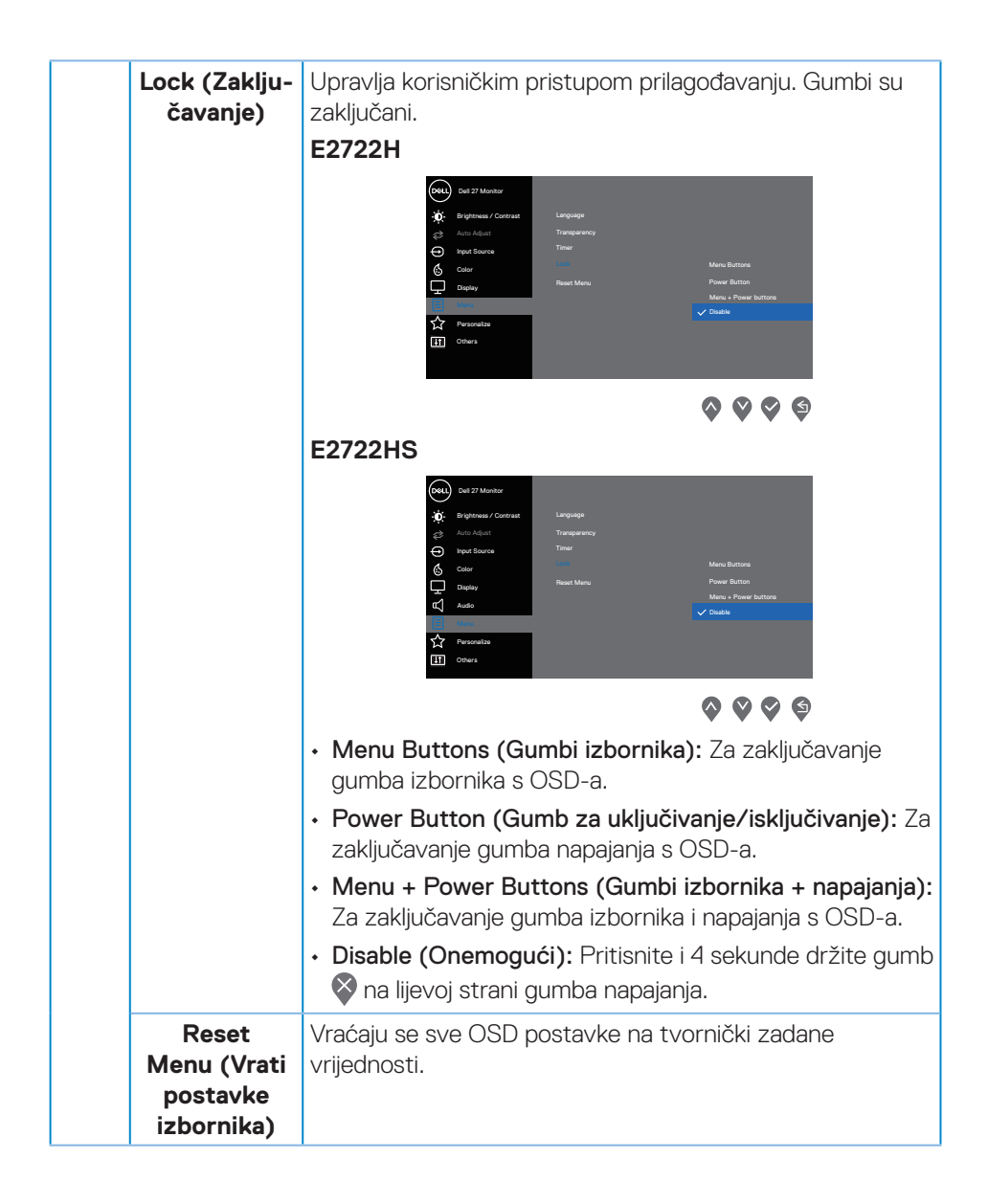

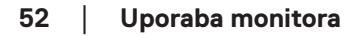

| ☆ | Personalize<br>(Personalizi-<br>raj)            | E27222H                                                                                                    |
|---|-------------------------------------------------|----------------------------------------------------------------------------------------------------|
|   | Shortcut<br>Key 1 (Tipka<br>prečaca 1)          | Odaberite jedno od sljedećeg: Preset Modes (Unaprijed<br>postavljeni načini rada), Brightness/Contrast (Svjetlina/<br>Kontrast), Auto Adjust (Automatsko prilagođavanje),<br>Input Source (Ulazni izvor), Aspect Ratio (Format<br>prikaza) i Volume (Glasnoća) (samo E2722HS), za<br>postavljanje shortcut key 1 (Tipka prečaca 1).                   |
|   | Shortcut<br>Key 2 (Tipka<br>prečaca 2)          | Omogućuje odabir jednog od sljedećeg: <b>Preset Modes</b><br>(Unaprijed postavljeni načini rada), Brightness/<br>Contrast (Svjetlina/Kontrast), Auto Adjust (Automatsko<br>prilagođavanje), Input Source (Ulazni izvor), Aspect<br>Ratio (Format prikaza) i Volume (Glasnoća) (samo<br>E2722HS), za postavljanje shortcut key 2 (Tipka prečaca<br>2). |
|   | Power<br>Button LED<br>(LED gumba<br>napajanja) | Omogućuje postavljanje LED indikatora napajanja na On in<br>On Mode (Uključeno u Uključeni način rada) ili na Off in<br>On Mode (Isključeno u Uključeni način rada) radi uštede<br>energije.                                                                                                    |

|   | Reset Per-<br>sonaliza-<br>tion (Vrati<br>postavke<br>personaliza-<br>cije) | Vraća tipke | prečaca na                                                                                                    | tvornički za                                                                              | dane postavke.                                                                           |
|---|-----------------------------------------------------------------------------|-------------|----------------------------------------------------------------------------------------------------|-------------------------------------------------------------------------------------------|------------------------------------------------------------------------------------------|
| φ | Others<br>(Ostalo)                                                          | E2722H      | Outri 21 Mentrur       Image: State of Conversation       Image: State of Conversation | Display toto<br>DDD/CR<br>LED Conditioning<br>Service Tag<br>Revice Tag<br>Factory Read   | <ul> <li>&gt; CG</li> <li>&gt; OT</li> <li>&gt; ABCENFG</li> <li>ENERGY 2TAR*</li> </ul> |
|   |                                                                             | E2722HS     | Dati 27 Manteri                                                                                                    | Display Into<br>DDC/01<br>LCD Conditioning<br>Service Tag<br>Read: Others<br>Factory Read | > Gs<br>> OF<br>> ABCERFG<br>ENERGY STAR*                                                |

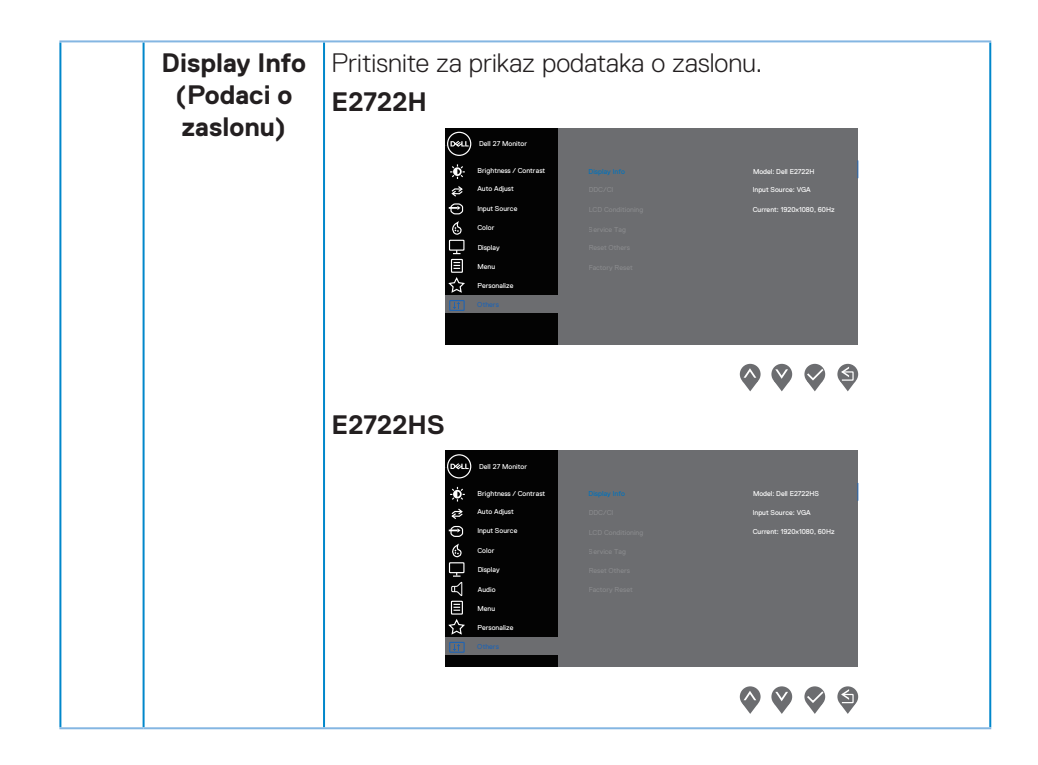

DELL

| <b>DDC/CI</b> DDC/CI (Podatkovni kanal zaslona/sučelje s nare<br>omogućuje prilagođavanje postavki monitora put<br>softvera na računalu. Odaberite Off (Isključi) za<br>isključivanje ove značajke. |                                                                                                    |  |
|----------------------------------------------------------------------------------------------------|----------------------------------------------------------------------------------------------------|--|
|                                                                                                    | Omogućite ovu značajku za najbolje korisničko iskustvo i optimalne performanse monitora.                                                                                                    |  |
|                                                                                                    | E2722H                                                                                                    |  |
|                                                                                                    | Dell 20 Montre         Image: Brighteeue / Contract:         Image: Brighteeue / Contract:                                         |  |
|                                                                                                    | <b>~ ~ ~</b>                                                                                                    |  |
|                                                                                                    | E2722HS                                                                                                    |  |
|                                                                                                    | Del 27 Monitor       Sinsipo refac         Image: Sinsipo refac       Sinsipo refac         Image: Sinsipo refac       Image: Sinsipo refac         Image: Sinsipo refac       Image: Sinsipo refac         Image: Sinsipo refac |  |
|                                                                                                    | <b>~ ~ ~</b>                                                                                                    |  |

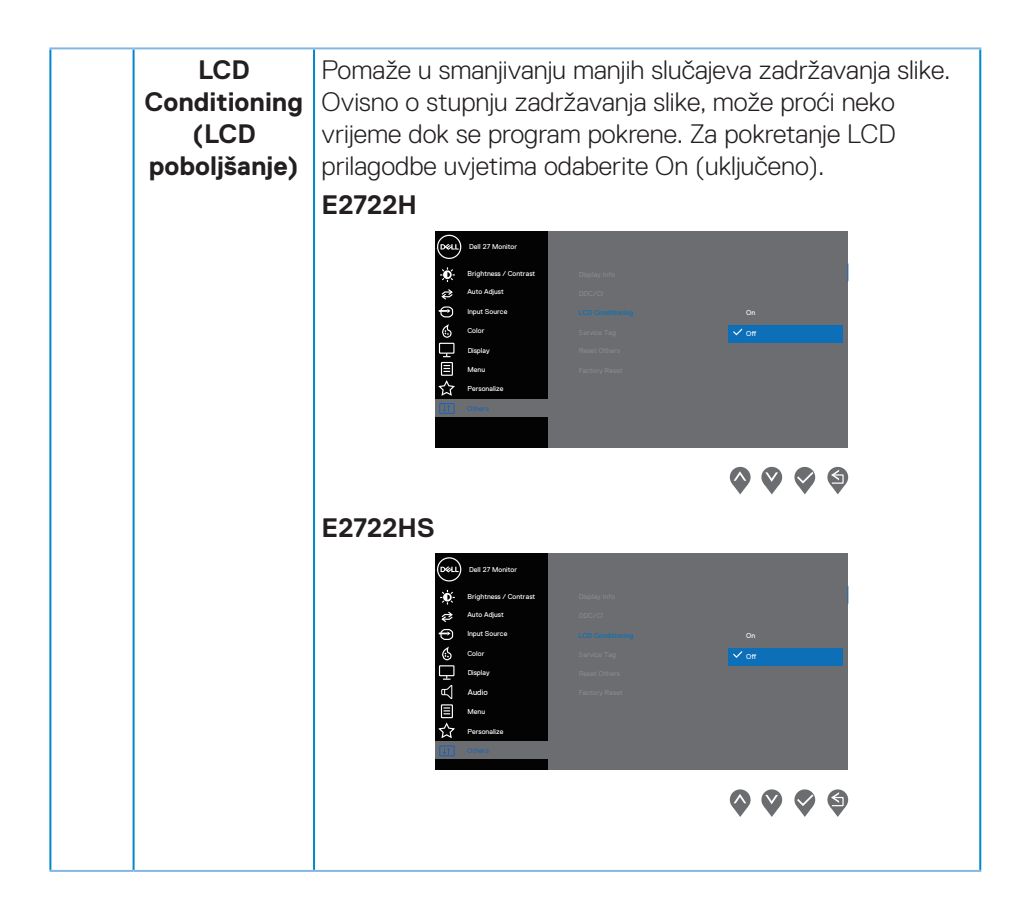

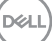

| Service ⊺<br>(Servisı<br>oznaka            | g Prikaz broja servisne oznake monitora.<br>E2722H                                                                                                    |  |  |
|--------------------------------------------|----------------------------------------------------------------------------------------------------|--|--|
|                                            | Image: Constraint of the constraint of the constrain |  |  |
|                                            | <b>~ ~ ~</b>                                                                                                    |  |  |
| Reset Ot<br>(Vrati ost<br>postavk          | Vraća sve postavke u izborniku postavki Others (Ostalo)<br>na tvorničke postavke.                                                                                                    |  |  |
| Factor<br>Reset (V<br>na tvorni<br>postavk | ti<br>također i postavke na tvornički zadane vrijednosti. One su<br>također i postavke za ENERGY STAR® ispitivanja.                                                                                                    |  |  |

#### Poruke upozorenja OSD izbornika

Prije onemogućavanja funkcije DDC/Cl, prikazat će se sljedeća poruka.

#### E2722H

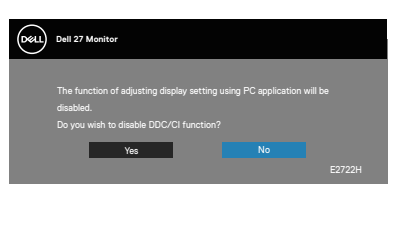

#### E2722HS

| Deel | Dell 27 Monitor                                                                                     |    |  |
|------|----------------------------------------------------------------------------------------------------|----|--|
|      | The function of adjusting display setting u<br>disabled.<br>Do you wish to disable DDC/Cl function? |    |  |
|      | Yes                                                                                                 | No |  |

Kad monitor uđe u Standby Mode (Stanje pripravnosti), prikazat će se sljedeća poruka.

#### E2722H

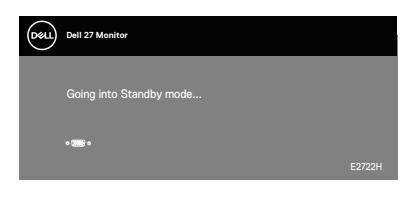

ili

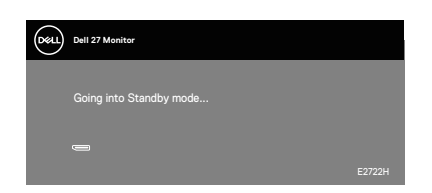

DELL

#### E2722HS

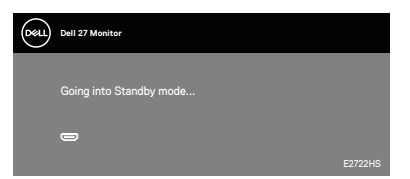

ili

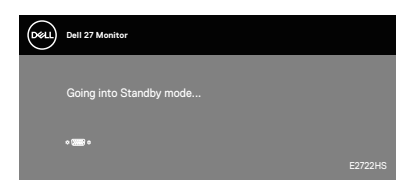

ili

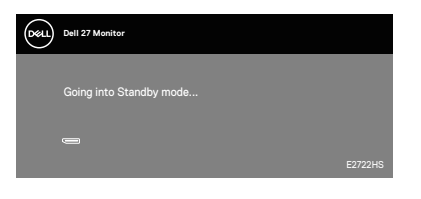

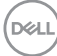

Ako nije povezan VGA, HDMI ili DP kabel prikazat će se sljedeći pomični dijaloški okvir okvir. Monitor će ući u Standby Mode (Način rada u pripravnosti) nakon 4 minute ako se ostavi u tom stanju.

#### E2722H

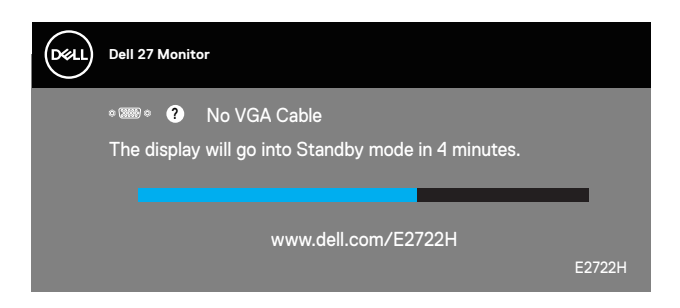

ili

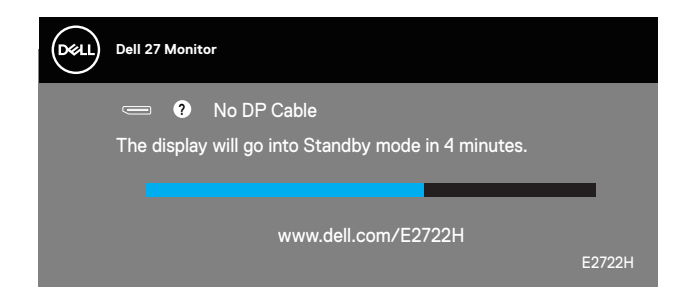

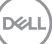

#### E2722HS

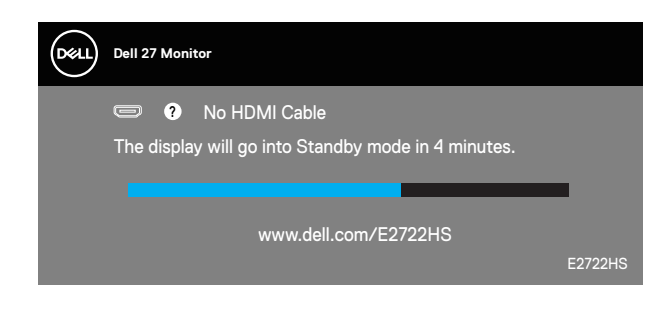

ili

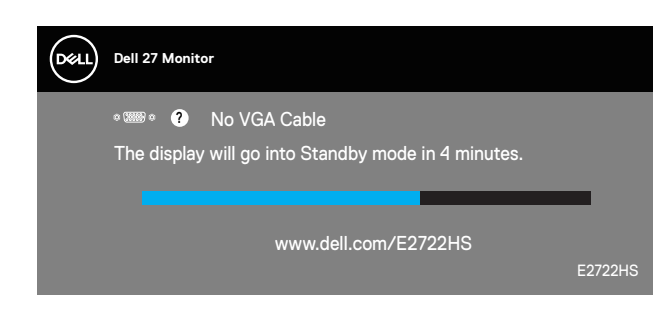

ili

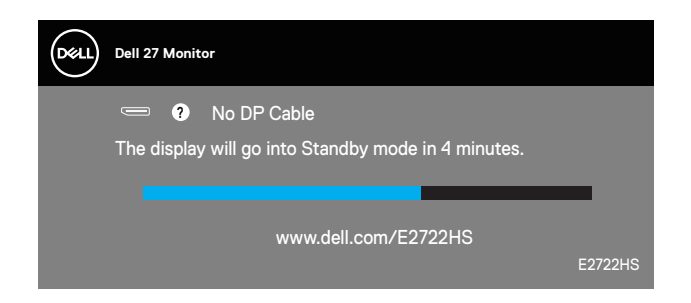

Za više informacija pogledajte Rješavanje problema.

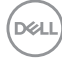

#### Podešavanje maksimalne razlučivosti

Podešavanje maksimalne razlučivosti za monitor:

U sustavima Windows® 7, Windows® 8, Windows® 8.1:

- **1.** Samo u sustavu Windows 8 i Windows 8.1, odaberite pločicu Radna površina za prebacivanje na klasičnu radnu površinu.
- 2. Kliknite desnim klikom na radnu površinu i kliknite Screen Resolution (Razlučivost zaslona).
- 3. Kliknite padajući popis razlučivosti zaslona i odaberite 1920 x 1080.
- 4. Kliknite OK (U redu).

U sustavu Windows®10:

- 1. Kliknite desnim klikom na radnu površinu i kliknite **Display settings (Postavke prikaza)**.
- 2. Kliknite Advanced display settings (Napredne postavke prikaza).
- **3.** Kliknite padajući popis na **Choose display (Odaberite zaslon)** i odaberite broj modela zaslona.
- 4. Kliknite Display adapter properties (Svojstva adaptera prikaza).
- Kliknite List All Modes (Prikaži sve načine rada) u novom skočnom prozoru i odaberite 1920 x 1080.
- 6. Kliknite OK (U redu).

Ako ne vidite **1920 x 1080** kao mogućnost, potrebno je ažurirati upravljački program grafičke kartice. Ovisno o računalu, dovršite jedan od sljedećih postupaka:

Ako imate Dell stolno ili prijenosno računalo:

 Idite na www.dell.com/support, unesite servisni kod računala i preuzmite najnoviji upravljački program za grafičku karticu.

Ako ne koristite Dell računalo (prijenosno ili stolno):

- Idite na stranicu za podršku računala i preuzmite najnovije upravljačke programe za grafičku karticu.
- Idite na internetsku stranicu grafičke kartice i preuzmite najnovije upravljačke programe za grafičku karticu.

#### Korištenje nagiba

Monitor možete naginjati radi postizanja kuta koji je najugodniji za gledanje.

#### NAPOMENA: Stalak je odvojen kad se monitor isporuči iz tvornice.

E2722H

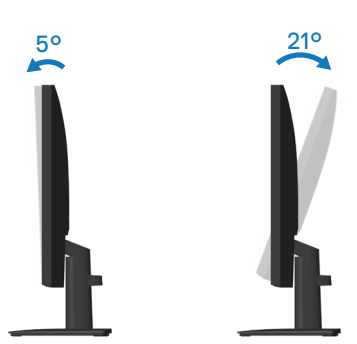

E2722HS

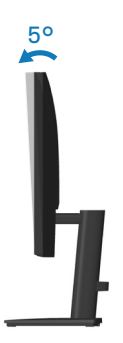

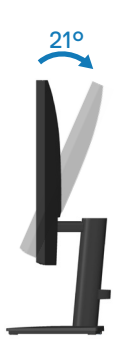

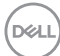

#### Korištenje podešavanja visine

Možete podešavati visinu monitora radi postizanja kuta koji je najugodniji za gledanje.

#### E2722HS

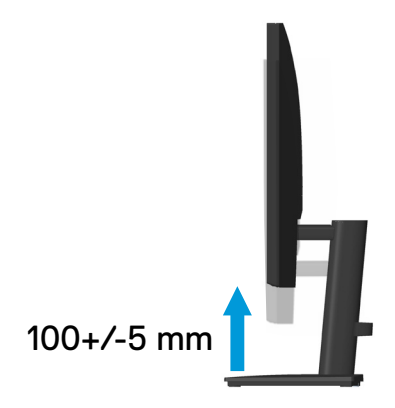

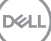

## Rješavanje problema

UPOZORENJE: Prije izvođenja bilo kojeg postupka u ovom odjeljku pridržavajte se Upute u vezi sigurnosti.

### Samoprovjera

Monitor nudi funkciju samoprovjere koja vam omogućuje provjeru ispravnosti rada. Ako su monitor i računalo propisno povezani, ali zaslon monitora ostane zatamnjen, pokrenite samoprovjeru monitora izvođenjem sljedećeg postupka:

- 1. Isključite računalo i monitor.
- Iskopčajte sve video kabele iz monitora. Na taj način računalo ne mora biti povezano.
- 3. Uključite monitor.

Ako monitor radi ispravno, detektirat će da nema signala i pojavit će se jedna od sljedećih poruka. U načinu rada za samoprovjeru, LED napajanja ostaje svijetliti bijelo.

#### E2722H

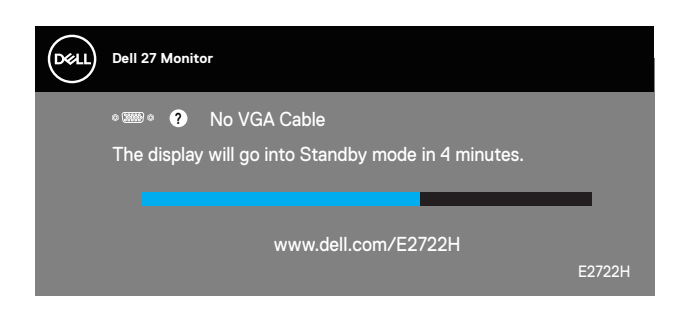

ili

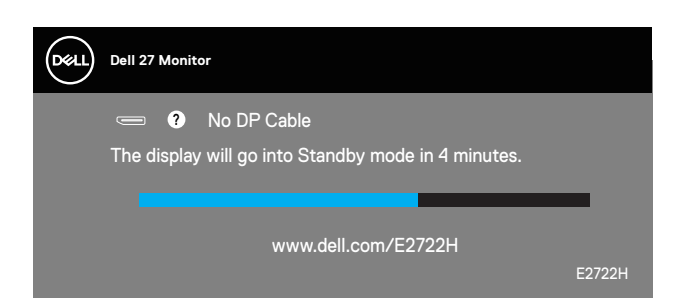

#### E2722HS

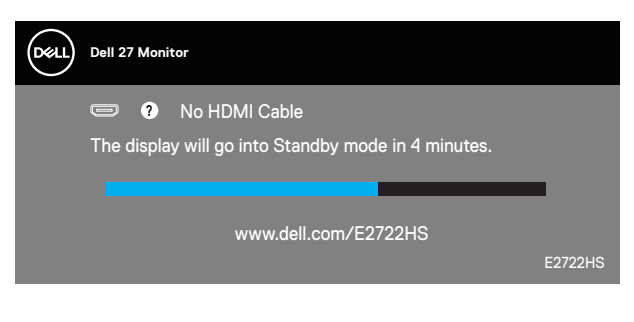

ili

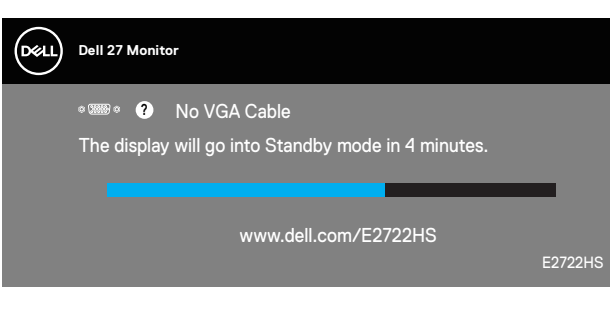

ili

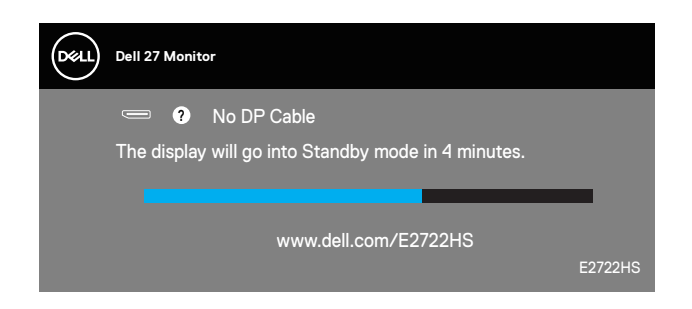

# NAPOMENA: Ovaj okvir također se pojavljuje tijekom normalnog rada sustava ako se video kabel odvoji ili ošteti.

 Isključite monitor i ponovno povežite video kabel; zatim uključite računalo i monitor.

Ako monitor ostane zatamnjen nakon povezivanje kabela, provjerite videokontroler i računalo.

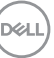

## Ugrađeni alat za dijagnostiku

Monitor sadrži ugrađeni alat za dijagnostiku kojim za sve nepravilnosti u radu zaslona možete utvrditi jesu li nastale zbog inherentnog problema s monitorom ili s računalom i video karticom.

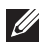

NAPOMENA: Ugrađeni alat za dijagnostiku možete pokrenuti samo ako je video kabel odvojen i monitor se nalazi u načinu rada za samoprovjeru.

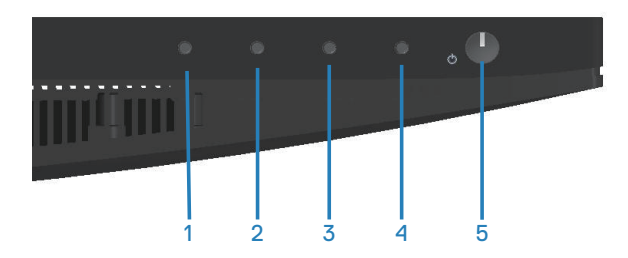

Pokretanje ugrađenog alata za dijagnostiku:

- 1. Pobrinite se da je zaslon čist (nema prašine na površini zaslona).
- 2. Odspojite video kabel(e) sa stražnje strane računala ili monitora. Monitor zatim odlazi u način rada za samoprovjeru.
- 3. Pritisnite i četiri sekunde držite gumb Exit (Izlaz) (gumb 4) za ulaz u izbornik za zaključavanje/otključavanje OSD izbornika.

| Dell 27 N      | lonitor |         |        |   |
|----------------|---------|---------|--------|---|
| Select option: |         |         |        |   |
|                | Ć-      | <br>≣+Ů | Ţ<br>× |   |
|                |         |         |        |   |
|                |         | Ś       |        | × |

| Dell 27 Monitor |               |  |   |   |
|-----------------|---------------|--|---|---|
| Se              | elect option: |  |   |   |
|                 |               |  | × |   |
|                 | \$            |  | Ŷ | × |

- 4. Odaberite ikonu 💂 da pokrenete ugrađeni alat za dijagnostiku.
- 5. Pažljivo pregledajte da na zaslonu nema nepravilnosti.
- 6. Ponovno pritisnite tipku Gore (gumb 1) na stražnjem poklopcu. Boja zaslona mijenja se u sivu.
- 7. Provjerite da na zaslonu nema nepravilnosti.
- **8.** Ponavljajte korake 6 i 7 za provjeru zaslona u crvenoj, zelenoj, plavoj, crnoj, bijeloj boji i tekstu.

Provjera je gotova kada se pojavi zaslon s uzorkom teksta. Za izlaz, ponovno pritisnite gumb Up (Gore) (gumb 1).

Ako ugrađenim alatom za dijagnostiku ne utvrdite nikakve nepravilnosti u radu zaslona, rad monitora je ispravan. Provjerite video karticu i računalo.

D&L

## Uobičajeni problemi

Sljedeća tablica sadrži opće informacije o općenitim problemima monitora koji se mogu pojaviti i moguća rješenja:

| Uobičajeni simp-<br>tomi                    | Moguća rješenja                                                                                                    |
|---------------------------------------------|----------------------------------------------------------------------------------------------------|
| Nema videosignala/<br>LED napajanja isklju- | Provjerite je li video kabel koji povezuje monitor i računalo propisno i čvrsto priključen.                                                                               |
| čen                                         | <ul> <li>Provjerite ispravnost rada zidne utičnice s pomoću nekog<br/>drugog uređaja.</li> </ul>                                                                          |
|                                             | <ul> <li>Provjerite je li pritisnut gumb napajanja.</li> <li>Pazite da odaberete ispravan ulazni izvor putem izbornika</li> </ul>                                         |
|                                             | Input Source (Ulazni izvor)                                                                                                    |
| Nema videosignala/<br>LED napajanja uklju-  | <ul> <li>Povećajte vrijednosti regulatora svjetline i kontrasta uz<br/>pomoć OSD-a.</li> </ul>                                                                            |
| čen                                         | <ul> <li>Provedite samoprovjeru rada monitora.</li> </ul>                                                                                                    |
|                                             | <ul> <li>Provjerite da nema savijenih ili slomljenih kontakata u<br/>priključku video kabela.</li> </ul>                                                                  |
|                                             | <ul> <li>Pokrenite ugrađeni alat za dijagnostiku.</li> </ul>                                                                                                    |
|                                             | <ul> <li>Pazite da odaberete ispravan ulazni izvor putem izbornika<br/>Input Source (Ulazni izvor).</li> </ul>                                                            |
| Loš fokus                                   | <ul> <li>Uklonite produžne video kabele.</li> </ul>                                                                                                    |
|                                             | <ul> <li>Vratite monitor na tvorničke postavke (Factory Reset</li> </ul>                                                                                                  |
|                                             | (Vraćanje na tvorničke postavke)).                                                                                                    |
|                                             | <ul> <li>Promijenite video razlučivost na propisani format prikaza.</li> </ul>                                                                                            |
| Video se trese/po-<br>drhtava               | <ul> <li>Vratite monitor na tvorničke postavke (Factory Reset<br/>(Vraćanje na tvorničke postavke)).</li> </ul>                                                           |
|                                             | <ul> <li>Provjerite faktore u okruženju.</li> </ul>                                                                                                    |
|                                             | <ul> <li>Premjestite monitor i provjerite rad u drugoj prostoriji.</li> </ul>                                                                                             |
| Nedostaju pikseli                           | <ul> <li>Isključite i zatim uključite napajanje.</li> </ul>                                                                                                    |
|                                             | <ul> <li>Piksel koji je trajno isključen je prirodna neispravnost koja<br/>se može pojaviti u LCD tehnologiji.</li> </ul>                                                 |
|                                             | <ul> <li>Više informacija o kvaliteti Dell monitora i pravilima u vezi<br/>piksela potražite na Dell stranici za podršku na:<br/>www.dell.com/pixelguidelines.</li> </ul> |

(D&LL

| Zaglavljeni pikseli                 | <ul> <li>Isključite i zatim uključite napajanje.</li> </ul>                                                                                                    |
|-------------------------------------|----------------------------------------------------------------------------------------------------|
|                                     | <ul> <li>Piksel koji je trajno isključen je prirodna neispravnost koja<br/>se može pojaviti u LCD tehnologiji.</li> </ul>                                                 |
|                                     | <ul> <li>Više informacija o kvaliteti Dell monitora i pravilima u vezi<br/>piksela potražite na Dell stranici za podršku na:<br/>www.dell.com/pixelguidelines.</li> </ul> |
| Problemi sa svjetli-<br>nom         | <ul> <li>Vratite monitor na tvorničke postavke (Factory Reset<br/>(Vraćanje na tvorničke postavke)).</li> </ul>                                                           |
|                                     | <ul> <li>Prilagodite vrijednosti regulatora svjetline i kontrasta uz<br/>pomoć OSD-a.</li> </ul>                                                                          |
| Geometrijsko izobli-<br>čenje       | <ul> <li>Vratite monitor na tvorničke postavke (Factory Reset<br/>(Vraćanje na tvorničke postavke)).</li> </ul>                                                           |
|                                     | <ul> <li>Prilagodite horizontalne i vertikalne regulatore putem OSD izbornika.</li> </ul>                                                                                 |
| Horizontalne/verti-<br>kalne linije | <ul> <li>Vratite monitor na tvorničke postavke (Factory Reset<br/>(Vraćanje na tvorničke postavke)).</li> </ul>                                                           |
|                                     | <ul> <li>Provedite samoprovjeru rada monitora i utvrdite postoje li<br/>te linije i u načinu rada za samoprovjeru.</li> </ul>                                             |
|                                     | <ul> <li>Provjerite da nema savijenih ili slomljenih kontakata u<br/>priključku video kabela.</li> </ul>                                                                  |
|                                     | <ul> <li>Pokrenite ugrađeni alat za dijagnostiku.</li> </ul>                                                                                                    |
| Problemi sa sinkro-<br>nizacijom    | <ul> <li>Vratite monitor na tvorničke postavke (Factory Reset<br/>(Vraćanje na tvorničke postavke)).</li> </ul>                                                           |
|                                     | <ul> <li>Provedite samoprovjeru rada monitora i utvrdite pojavljuje<br/>li poremećen zaslon i u načinu rada za samoprovjeru.</li> </ul>                                   |
|                                     | <ul> <li>Provjerite da nema savijenih ili slomljenih kontakata u<br/>priključku video kabela.</li> </ul>                                                                  |
|                                     | <ul> <li>Ponovno pokrenite računalo u sigurnom načinu rada.</li> </ul>                                                                                                    |
| Problemi povezani<br>uz sigurnost   | <ul> <li>Nemojte izvoditi nikakve postupke za rješavanje problema.</li> <li>Odmah se obratite tvrtki Dell.</li> </ul>                                                     |

| Povremeni problemi                                                                               | <ul> <li>Provjerite je li video kabel koji povezuje monitor i računalo propisno i čvrsto priključen.</li> <li>Vratite monitor na tvorničke postavke (Factory Reset (Maréonia na tvorničke postavke))</li> </ul>                                                                                                    |
|--------------------------------------------------------------------------------------------------|----------------------------------------------------------------------------------------------------|
|                                                                                                  | (vracanje na tvornicke postavke)).<br>• Provedite semonrovjeru rada monitora i utvrdite pojavljuje                                                                                                    |
|                                                                                                  | li se povremeni problemi javljaju i u načinu rada za samoprovjeru.                                                                                                    |
| Nedostaje boja                                                                                   | <ul> <li>Provedite samoprovjeru rada monitora.</li> </ul>                                                                                                    |
|                                                                                                  | <ul> <li>Provjerite je li video kabel koji povezuje monitor i računalo<br/>propisno i čvrsto priključen.</li> </ul>                                                                                                    |
|                                                                                                  | <ul> <li>Provjerite da nema savijenih ili slomljenih kontakata u<br/>priključku video kabela.</li> </ul>                                                                                                    |
| Pogrešna boja                                                                                    | <ul> <li>Isprobajte različite Preset Modes (Unaprijed<br/>postavljeni načini rada) u postavkama OSD izbornika<br/>Color (Boja). Prilagodite vrijednost R/G/B u Custom<br/>Color (Prilagođena boja) u postavkama OSD izbornika<br/>Color (Boja).</li> <li>Promijenite Input Color Format (Format ulazne boje)<br/>u RGB ili YCbCr/YPbPr u postavkama OSD izbornika<br/>Color (Boja).</li> </ul> |
|                                                                                                  | <ul> <li>Pokrenite ugrađeni alat za dijagnostiku.</li> </ul>                                                                                                    |
| Zadržavanje slike<br>uslijed nepromjenjive<br>slike na monitoru u<br>dužem vremenskom<br>periodu | <ul> <li>Podesite zaslon na isključivanje nakon nekoliko minuta<br/>neaktivnosti zaslona. To se može podesiti u Windows<br/>mogućnostima napajanja ili u postavci Mac Energy Saver<br/>(Štednja energije za Mac).</li> <li>Alternativno možete koristiti dinamički promjenjiv čuvar<br/>zaslona</li> </ul>                                                                                     |
| Fantomska video                                                                                  | <ul> <li>Promijenite Response Time (Vrijeme odziva) u OSD</li> </ul>                                                                                                    |
| slika ili prejako sni-<br>manje                                                                  | izborniku <b>Display (Zaslon)</b> na <b>Normal (Normalno)</b> ili<br><b>Fast (Brzo)</b> ovisno o aplikaciji i uporabi.                                                                                                    |

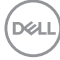
| Karakteristični<br>simptomi                                                | Moguća rješenja                                                                                                    |
|----------------------------------------------------------------------------|----------------------------------------------------------------------------------------------------|
| Slika zaslona je<br>premala                                                | <ul> <li>Provjerite postavku Aspect Ratio (Format prikaza) u<br/>postavkama OSD izbornika Display (Zaslon).</li> </ul>                                                                      |
|                                                                            | <ul> <li>Vratite monitor na tvorničke postavke (Factory Reset<br/>(Vraćanje na tvorničke postavke)).</li> </ul>                                                                             |
| Monitor se ne može<br>prilagoditi pomoću<br>gumba u donjem<br>dijelu ploče | <ul> <li>Isključite monitor, iskopčajte kabel napajanja, ponovno ga<br/>ukopčajte i zatim uključite monitor.</li> </ul>                                                                     |
|                                                                            | <ul> <li>Provjerite je li OSD izbornik zaključan. Ako je, pritisnite i<br/>četiri sekunde držite pritisnutim gumb Exit (Izlaz) (gumb 4)<br/>za otključavanje.</li> </ul>                    |
| Nema ulaznog<br>signala kad su<br>pritisnuti upravljački<br>elementi       | <ul> <li>Provjerite izvor signala. Pobrinite se da računalo ne bude<br/>u Standby Mode (Stanje pripravnosti) pomicanjem miša ili<br/>pritiskanjem bilo koje tipke na tipkovnici.</li> </ul> |
|                                                                            | <ul> <li>Provjerite je li video kabel propisno ukopčan. Po potrebi<br/>odvojite i ponovno spojite video kabel.</li> </ul>                                                                   |
|                                                                            | $\cdot$ Vratite računalo ili video player na početne postavke.                                                                                                    |
| Slika ne popunjava<br>cijeli zaslon                                        | <ul> <li>Zbog različitih formata video signala (format prikaza)</li> <li>DVD-a, monitor može sliku prikazivati na cijelom zaslonu.</li> </ul>                                               |
|                                                                            | <ul> <li>Pokrenite ugrađeni alat za dijagnostiku.</li> </ul>                                                                                                    |

### Problemi karakteristični za proizvod

DELL

## Dodatak

#### UPOZORENJE: Uporaba regulatora, prilagođavanja ili postupaka koji nisu navedeni u ovoj dokumentaciji može dovesti do izlaganja električnim i/ili mehaničkim opasnostima.

Informacije o sigurnosnim uputama potražite u **Informacije o sigurnosti, okolišu i zakonskim propisima (SERI)**.

#### FCC napomene (samo za SAD) i druge regulativne informacije

FCC napomene i druge regulativne informacije potražite na internetskoj stranici za regulativnu sukladnost na **www.dell.com/regulatory\_compliance**.

#### Kontaktirajte tvrtku Dell

Korisnici iz SAD-a mogu nazvati 800-WWW-DELL (800-999-3355).

NAPOMENA: Ako nemate aktivnu internetsku vezu, kontaktne informacije možete naći na računu kojeg ste dobili prilikom kupnje proizvoda, popisu pakiranih proizvoda, računu ili katalogu proizvoda tvrtke Dell.

Tvrtka Dell omogućava nekoliko opcija za podršku i uslugu kojima možete pristupiti preko Interneta ili telefona. Njihova dostupnost ovisi o državi i proizvodu, tako da neke usluge možda neće biti dostupne u vašem području.

- Tehnička pomoć na mreži www.dell.com/support/monitors
- · Obratite se u Dell www.dell.com/contactdell

# EU baza podataka proizvoda za energetsku naljepnicu i za tehničke podatke o proizvodu.

E2722H : https://eprel.ec.europa.eu/qr/718568 E2722HS : https://eprel.ec.europa.eu/qr/718569

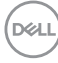